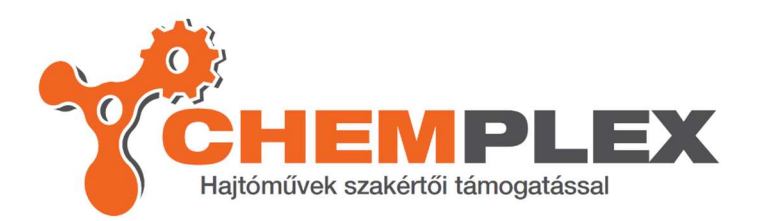

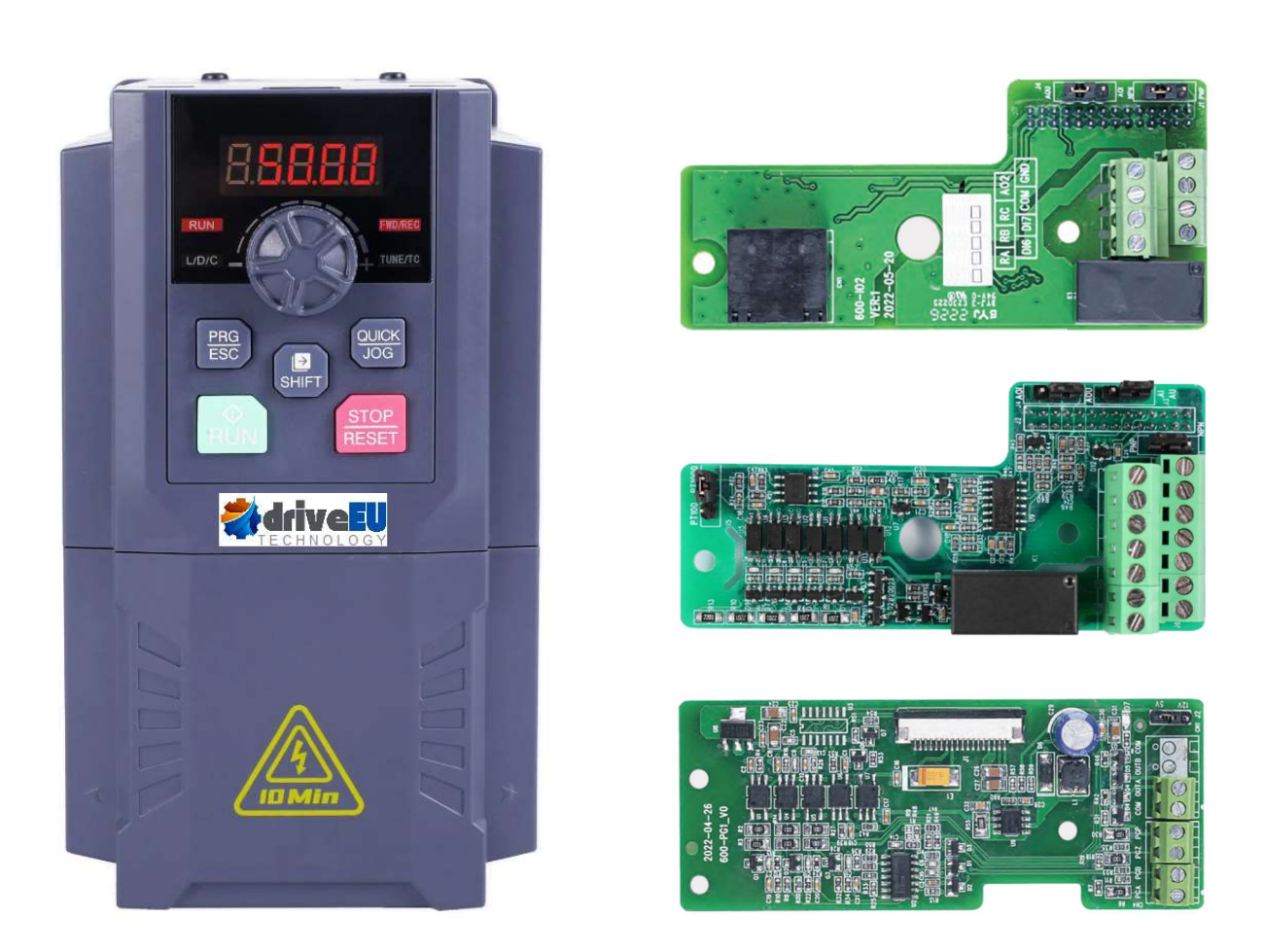

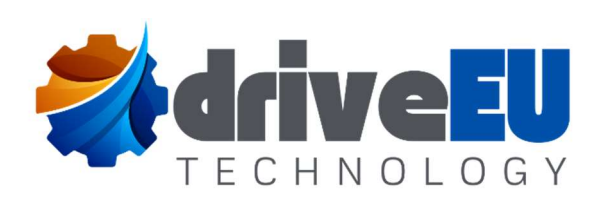

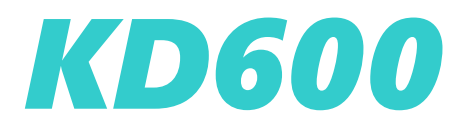

Frequency converter expansion card

**User Manual** 

# Preface

## Introduction of data

This document describes the information about the communication expansion card, encoder expansion card, and IO expansion card commonly used in our common frequency converter, including the installation size, electrical specifications, interface layout, and terminal definition of the expansion card.

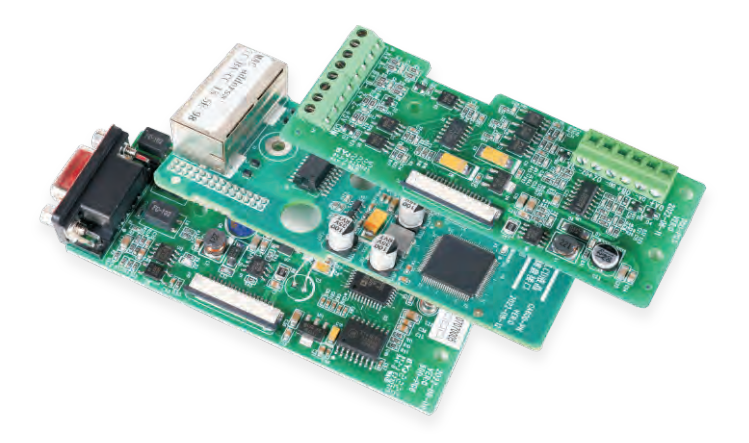

# Contents

| Preface              | 1 |
|----------------------|---|
| Quick selection list | 3 |

## Chapter 1 I/O expansion card

| 1.1 | IO1 Expansion Card Product Introduction | 5  |
|-----|-----------------------------------------|----|
| 1.1 | IO1 Expansion Card Product Introduction | 8  |
| 1.1 | IO1 Expansion Card Product Introduction | 10 |

## Chapter 2 Communication expansion card

| 2.1 ProFinet Communication Card   | 13 |
|-----------------------------------|----|
| 2.2 Profbus-DP Communication card | 26 |
| 2.3 Ethercat Communication Card   | 40 |
| 2.4 CANOPEN communication card    | 55 |

## Chapter 3 Encoder expansion card product information

| 3.1. Open collector ABZ encoder card (PG1)     | .65 |
|------------------------------------------------|-----|
| 3.2. Differential input ABZ encoder card (PG3) | .69 |
| 3.3. Sine cosine encoder interface card (PG5)  | .73 |
| 3.4. Rotary Transformer Interface Card (PG6)   | .77 |

## **Quick selection List**

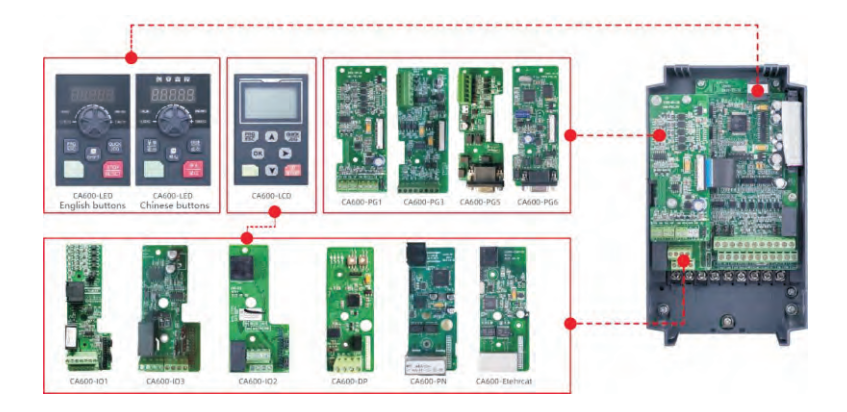

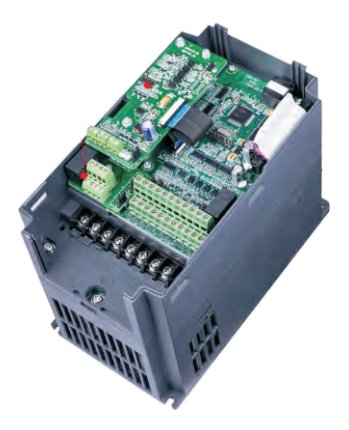

Plastic shell chassis

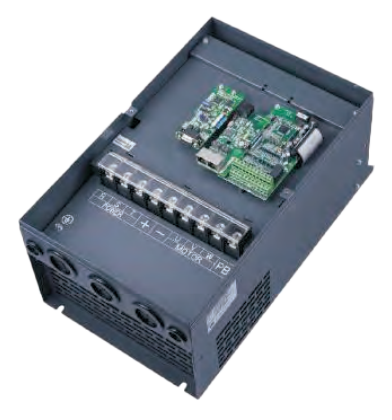

Sheet metal chassis

## Installation and function description of expansion card

#### Installation of expansion card

Inverter is equipped with 3 I/O expansion cards, 4 field bus cards (Profi-bus-DP, CANopen, Profinet, EtherCAT) and 4 kinds of PG cards. The installation positions are shown in the following figure. The cover plate needs to be removed during installation (refer to the following figure for installation).

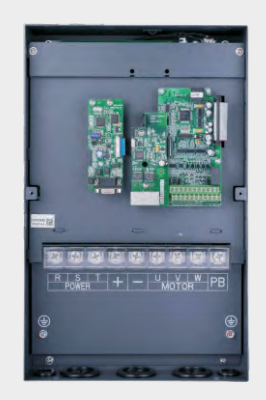

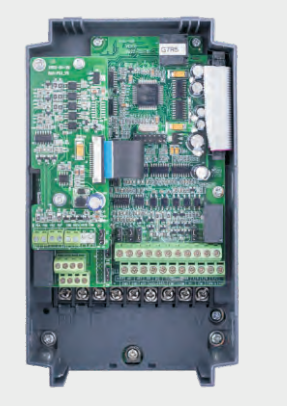

Expansion diagram for 4T011GB/15PB and above models

Schematic diagram of 4.0KW-9.0KW expansion method 2.2KW and below models currently have no expansion function

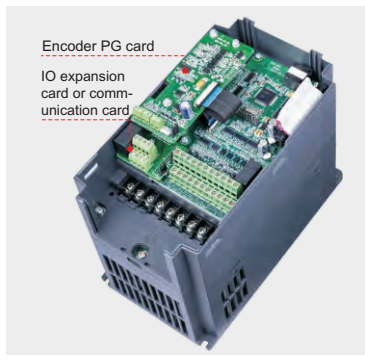

Installation diagram of 4.0KW-9.0KW expansion interface

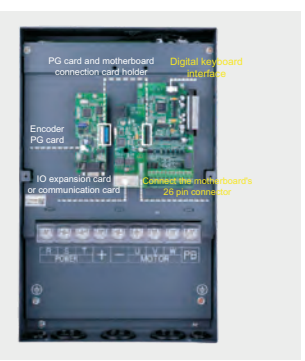

Installation diagram of 11KW and above models

## Chapter 1 I/O expansion card

## 1.1 IO1 Expansion Card Product Introduction

The IO1 expansion card is an I/O expansion card designed for use with series frequency converters. It can expand 5 channels of DI, 1 channel of AI3, 1 channel of DO, 1 channel of AO, and 1 channel of relay output, as well as 1 channel of temperature detection.

#### 1.1.1 Appearance and layout

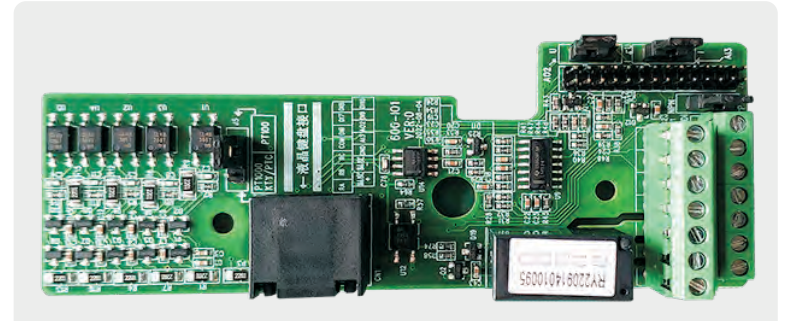

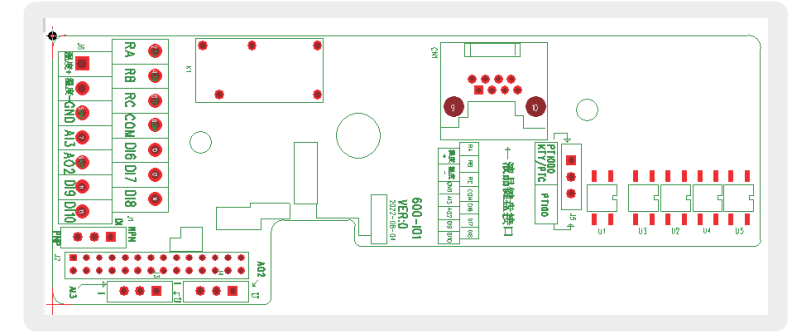

Figure 1-1 I/O Expansion Card 1 Appearance and Layout

## 1.1.2 Installation diagram

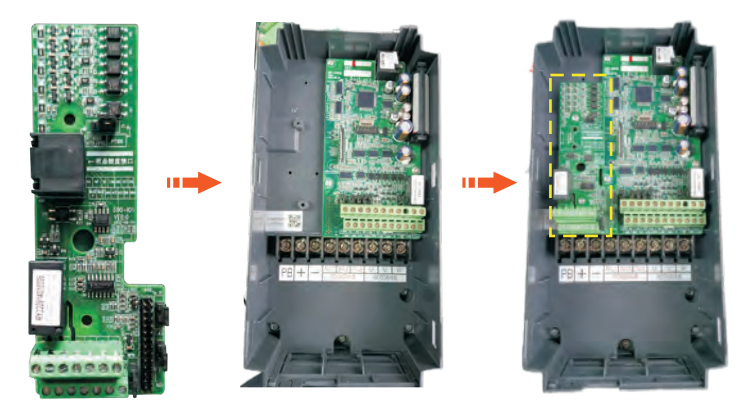

## 1.1.3 Interface layout description and parameter settings

| Terminal identity                                                                                                    | Terminal<br>name                                                                                                    | Function Description                              |                       | Content                                    | Notes                                                                                                    |
|----------------------------------------------------------------------------------------------------|----------------------------------------------------------------------------------------------------|---------------------------------------------------|-----------------------|--------------------------------------------|----------------------------------------------------------------------------------------------------|
| RA-RB                                                                                                    | Normally closed terminal                                                                                                    | Contact driving capability: AC250V, 3A,           | P6 01                 | Control board relay<br>RELAY2 output       | U1-07                                                                                                    |
| RA-RC                                                                                                    | Normally open terminal                                                                                                    | COS Φ= 0.4. DC 30V,<br>1A                         |                       | (RA/RB/RC)<br>selection                    | g status                                                                                                    |
|                                                                                                    |                                                                                                    | 1. Optocoupler isolation, compatible with bipolar | P5-05                 | DI6 terminal function                      | U1-06                                                                                                    |
|                                                                                                    | DI6~DI9<br>DI6-COM<br>~DI9-COM<br>DI9-COM<br>DI9-COM<br>2. Input (when PNP input,<br>connect the+24V power<br>supply to the<br>motherboard+24V)<br>2. Input impedance: 4.4kΩ<br>3. Voltage range during<br>level input: 9-30V | input (when PNP input,<br>connect the+24V power   | P5-06                 | DI7 terminal function                      | monitors<br>whether                                                                                                    |
| 010~019                                                                                                    |                                                                                                    | P5-07                                             | DI8 terminal function | the DI<br>terminal is                      |                                                                                                    |
|                                                                                                    |                                                                                                    | P5-08                                             | DI9 terminal function | connected                                  |                                                                                                    |
|                                                                                                    |                                                                                                    | 1. Specification of output                        | P6-17                 | AO2 output lower<br>limit                  |                                                                                                    |
| AO2-GND Analog output<br>AO2-GND Analog output<br>Analog output<br>3. Output current: 0mA~20mA<br>3. Output current with<br>impedance specifications:<br>0Ω~500Ω |                                                                                                    | voltage: 0V~10V<br>2. Specification of output     | P6-18                 | Lower limit corresp-<br>onds to AO2 output | Monitorin<br>g status<br>U1-06<br>monitors<br>whether<br>the DI<br>terminal is<br>connected<br>Monitorin<br>g U1-38<br>value=AO<br>2 |
|                                                                                                    | Analog output                                                                                                    | 3. Output current with impedance specifications:  | P6-19                 | AO2 output upper<br>limit                  |                                                                                                    |
|                                                                                                    | P6-20                                                                                                    | Upper limit corresp-<br>onds to AO2 output        |                       |                                            |                                                                                                    |

| Terminal identity         | Terminal<br>name                           | Function Description                                                                                                    | Functio<br>n Code                                                               | Content                                   | Notes |
|---------------------------|--------------------------------------------|----------------------------------------------------------------------------------------------------|---------------------------------------------------------------------------------|-------------------------------------------|-------|
| TEMP-P Temperature+ PT100 |                                            | PT100, Pt1000<br>Temperature sensor,                                                                                                   | P9-38                                                                           | Temperature sensor type selection         |       |
| TEMP-N                    | Temperature-                               | rature sensor (selected<br>through jumper J5)                                                                                          | U1-50                                                                           | Motor temperature<br>(sensor temperature) |       |
| AI3-GND                   | Analog input<br>terminal Ai3               | Input voltage range: 0-10V<br>(input impedance: $30k \Omega$ );<br>Input current range: 0-<br>20mA (input impedance:<br>$500 \Omega$ ) | Ai3 is a non-standard software and does<br>not have this feature in general use |                                           |       |
| СОМ                       | +24V power<br>supply<br>common<br>terminal | +24V power supply common terminal                                                                                                    |                                                                                 |                                           |       |

## 1.1.4 Selection terminal description

| Terminal<br>identity | The name of the terminal                | Functional specifications                                                                                 | Terminal distribution |
|----------------------|-----------------------------------------|----------------------------------------------------------------------------------------------------|-----------------------|
| J2                   | Main board connection                   | 28 pin connection to the main control board                                                               | J2                    |
| J4                   | Ao2 output type setting jumper          | Short cap short circuiting U:<br>voltage type output<br>Short cap short circuit I: current<br>type output |                       |
| J1                   | NPN/PNP input DI selection type jumper  | DI6-DI10 input type selection.<br>NPN type, PNP type                                                      |                       |
| J3                   | Ai3 Analog Input<br>Type Setting Jumper | Short cap short circuiting U:<br>voltage type<br>Short cap short circuit I: current<br>type               |                       |

## 1.2 IO2 Expansion Card Product Introduction

The IO2 expansion card is an I/O expansion card designed for use with series frequency converters, capable of expanding 2 DI, 1 AO, and 1 relay output.

## 1.2.1 Appearance and layout

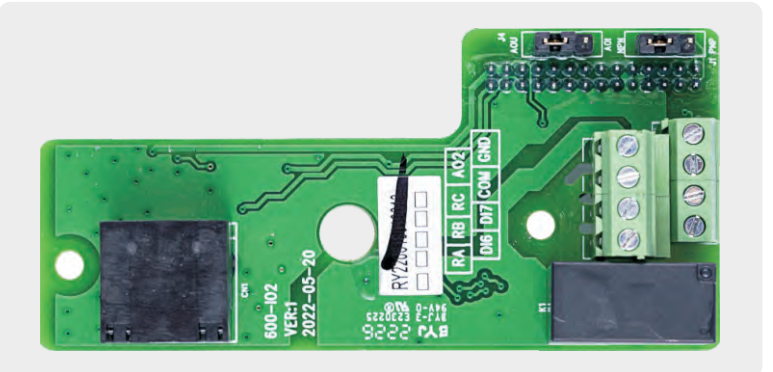

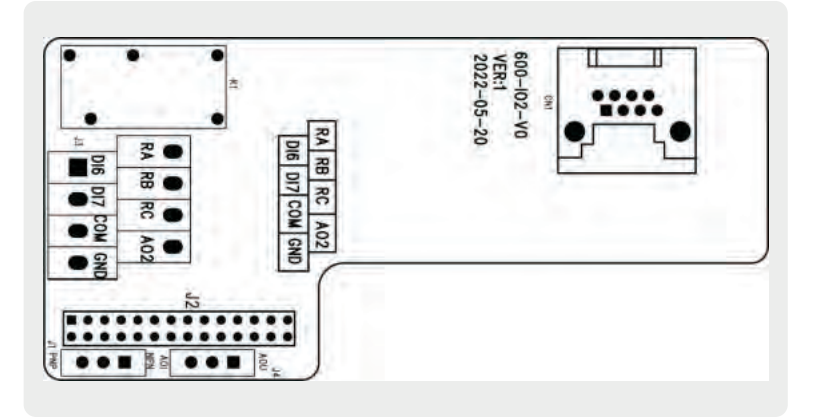

Figure 1-2 Appearance and layout diagram of I/O2 expansion card

## 1.2.2 Installation diagram

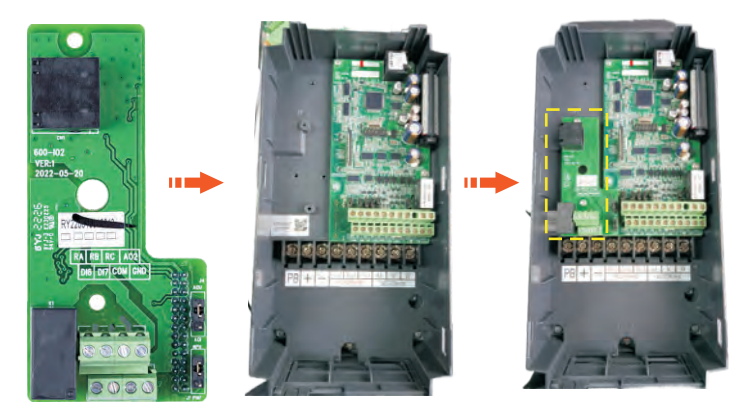

### 1.2.3 Interface layout description and parameter settings

| Terminal identity | Terminal<br>name                           | Function Description                                                                                               | Functio<br>n Code | Content                              | Notes                                         |
|-------------------|--------------------------------------------|----------------------------------------------------------------------------------------------------|-------------------|--------------------------------------|-----------------------------------------------|
| RA-RB             | Normally closed terminal                   | Contact driving capability: AC250V, 3A,                                                                            | P6 01             | Control board relay<br>RELAY2 output | U1-07<br>monitorin                            |
| RA-RC             | Normally open<br>terminal                  | COS Φ= 0.4. DC 30V,<br>1A                                                                                          | 1 0.01            | (RA/RB/RC)<br>selection              | g status                                      |
|                   |                                            | 1. Optocoupler isolation,<br>compatible with bipolar<br>input (when PNP input,<br>connect the+24V power            | P5-05             | DI6 terminal function                | U1-06<br>monitors                             |
| DI6~DI7           | DI6-COM<br>~DI7-COM                        | supply to the<br>motherboard+24V)<br>2. Input impedance:<br>4.4kΩ<br>3. Voltage range during<br>level input: 9-30V | P5-06             | DI7 terminal function                | whether<br>the DI<br>terminal is<br>connected |
| СОМ               | +24V power<br>supply<br>common<br>terminal | +24V power supply common terminal                                                                                  |                   |                                      |                                               |

| Terminal<br>identity | The name of the terminal               | Functional specifications                                                                                 | Terminal distribution |
|----------------------|----------------------------------------|----------------------------------------------------------------------------------------------------|-----------------------|
| J2                   | Main board connection                  | 28 pin connection to the main control board                                                               | J2                    |
| J4                   | Ao2 output type setting jumper         | Short cap short circuiting U:<br>voltage type output<br>Short cap short circuit I: current<br>type output |                       |
| J1                   | NPN/PNP input DI selection type jumper | DI6-DI10 input type selection.<br>NPN type, PNP type                                                      |                       |

#### 1.2.4 Selection terminal description

## 1.3 IO3 Expansion Card Product Introduction

The IO3 expansion card is an I/O expansion card designed for use with a series of frequency converters. It mainly serves as a 485 communication anti-interference isolation expansion card, with one relay output, one 485 communication port, and one temperature channel.

## 1.3.1 Appearance and layout

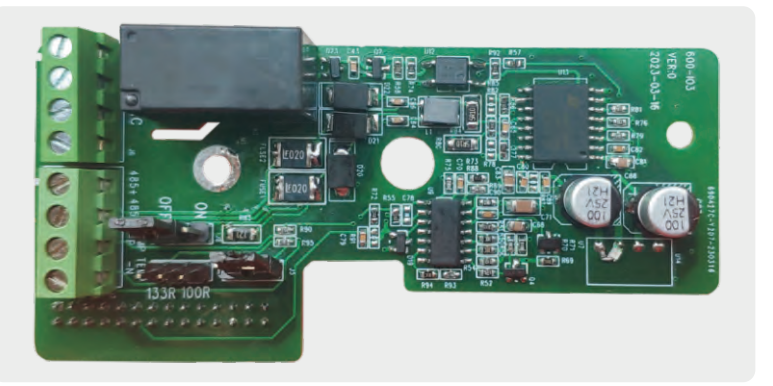

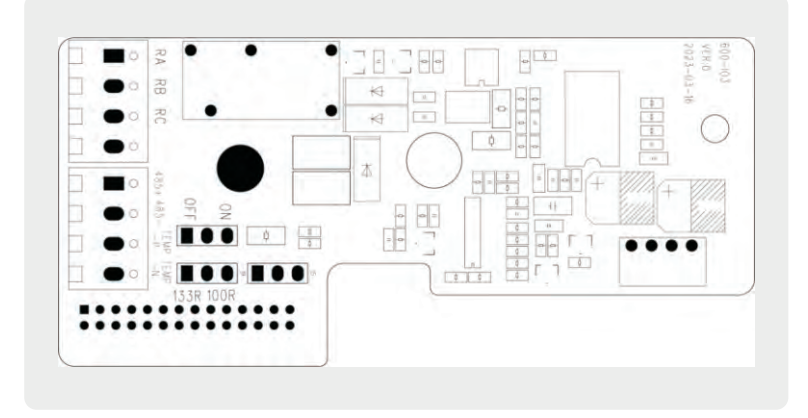

Figure 1-3 Appearance and layout diagram of I/O3 expansion card

## 1.3.2 Installation diagram

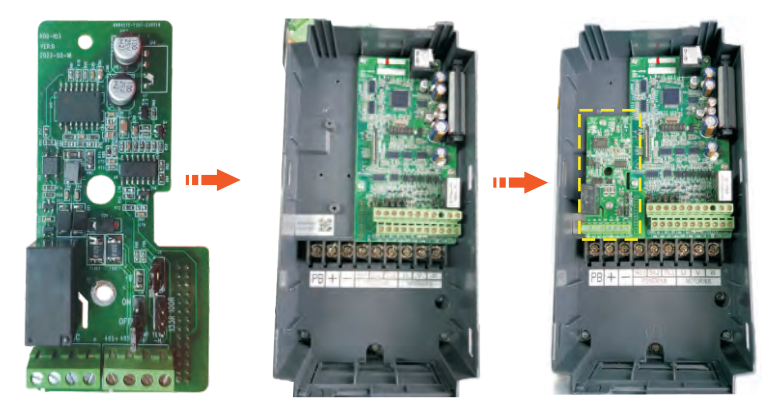

## 1.3.3 Interface layout description and parameter settings

| Terminal identity | Terminal<br>name         | Function Description                          | Functio<br>n Code | Content                                   | Notes              |
|-------------------|--------------------------|-----------------------------------------------|-------------------|-------------------------------------------|--------------------|
| RA-RB             | Normally closed terminal | Contact driving capability: AC250V, 3A,       | P6-01             | Control board relay<br>RELAY2 output      | U1-07<br>monitorin |
| RA-RC             | Normally open terminal   | COS Φ= 0.4. DC 30V,<br>1A                     |                   | (RA/RB/RC)<br>selection                   | g status           |
|                   |                          |                                               | P8-00             | Baud rate setting                         |                    |
| 405.              | MadDue 405               |                                               | P8-01             | Data format                               |                    |
| 485+              | MOOBUS 485+              | +                                             | P8-02             | Mailing address                           |                    |
|                   |                          | Standard ModBus 485                           | P8-03             | Response time                             |                    |
|                   |                          | communication protocol                        | P8-04             | Communication<br>timeout                  |                    |
| 485- ModBus 485-  |                          |                                               | P8-05             | Communication<br>format selection         |                    |
|                   |                          |                                               | P8-06             | Backend software monitoring function      |                    |
| TEMP-P            | Temperature+             | PT100, Pt1000<br>Temperature sensor,          | P9-38             | Temperature sensor type selection         |                    |
| TEMP-N            | Temperature-             | rature sensor (selected<br>through jumper J5) | U1-50             | Motor temperature<br>(sensor temperature) |                    |
| PE                | Grounding                | Grounding terminal                            |                   |                                           |                    |

## Chapter 2 Communication expansion card

## 2.1 ProFinet communication card

#### 2.1.1 Product Overview

The PN card is a Profinet fieldbus adapter card that complies with the internationally recognized Profinet Ethernet standard. This card is installed on the CA series frequency converter to improve communication efficiency and facilitate the networking function of the frequency converter, making the frequency converter a slave station of the fieldbus and receiving control from the fieldbus master station. PN card software version 1.00 or higher is required, and the supporting GSDML file name is "GSDML-V2.31-PNCard-202022022. XML".

### 2.1.2 Appearance and Size

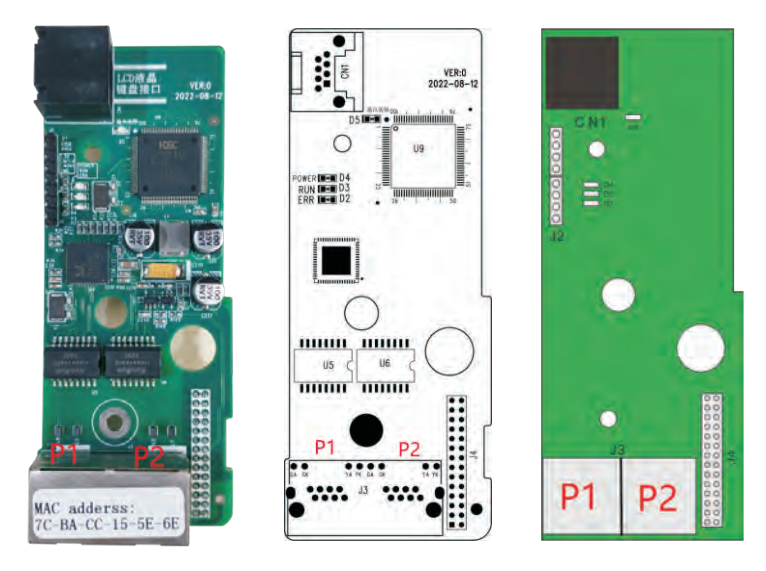

Figure 2-1 ProFinet Communication Card Appearance and Interface Layout

#### 2.1.3 Installation diagram

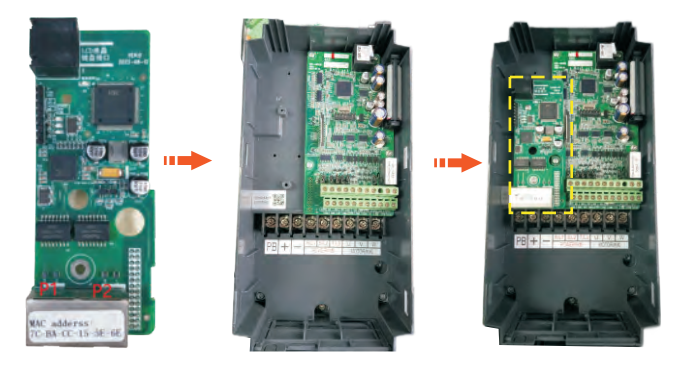

#### 2.1.4 Profinet topology

The topology structures supported by PROFINET include bus type, star type, tree type, etc. By utilizing switches reasonably, a variety of networking can be achieved.

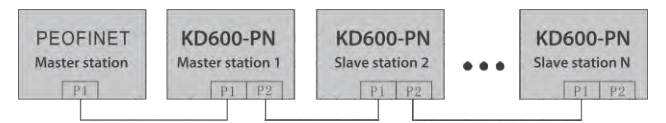

Figure 2-2 Bus type connection topology diagram

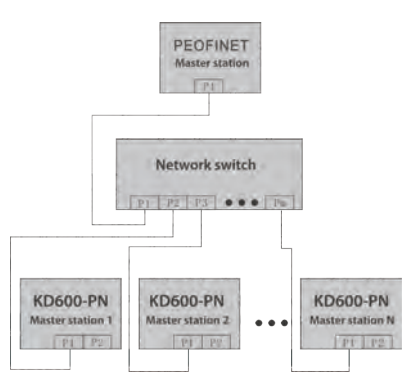

Figure 2-3 Star connection topology diagram

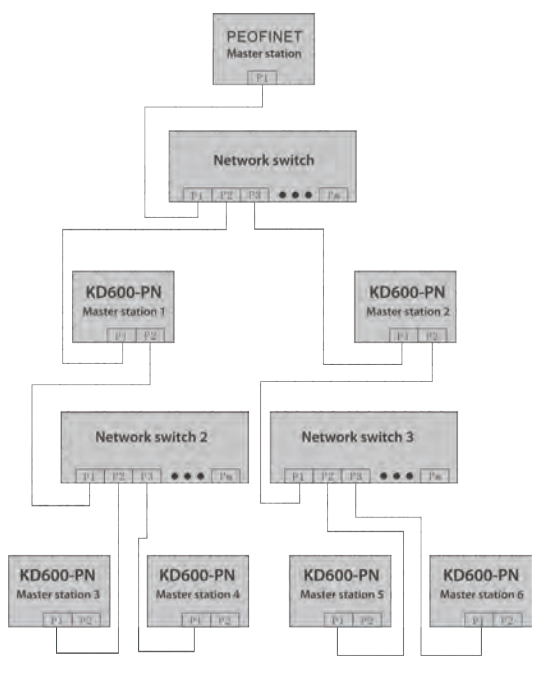

Figure 2-4 Tree connection topology diagram

## 2.1.5 Hardware Description of PN Card

#### 2.1.5.1 Indicator description

| Indicator<br>light position<br>number | Indicator light<br>function              | Indicator<br>light status | Description of<br>indicator light status | Solution                                                         |
|---------------------------------------|------------------------------------------|---------------------------|------------------------------------------|------------------------------------------------------------------|
|                                       | PROFINET fault                           | OFF state                 | Normal                                   | N/A                                                              |
| D2                                    | indicator light (red)                    | Red always<br>bright      | Communication failure                    | Please contact technical support                                 |
|                                       | PROFINET                                 | Green<br>always on        | Contro) selection                        | N/A                                                              |
| D3                                    | communication<br>indicator light (green) | OFF state                 | Lost communication with drive            | Set P8-11 to 1 and<br>check if the AC drive<br>supports PN cards |

| Indicator<br>light position<br>number | Indicator light<br>function      | Indicator<br>light status | Description of<br>indicator light<br>status        | Solution                                                                                              |
|---------------------------------------|----------------------------------|---------------------------|----------------------------------------------------|----------------------------------------------------------------------------------------------------|
|                                       |                                  | Green<br>always on        | Normal                                             | N/A                                                                                                   |
| D4                                    | Power indicator light<br>(green) | OFF state                 | The<br>communication<br>board is not<br>powered on | Check if the J4 connector is<br>connected properly and if the<br>frequency converter is<br>powered on |
| D5                                    | Frequency converter              |                           | Normal                                             | N/A                                                                                                   |
| D5                                    | indicator light (green)          | OFF state                 | ESC internal malfunction                           | Please contact technical<br>support                                                                   |

#### 2.1.5.2 Terminal Description

| Identificat<br>ion | Terminal name | Function description                                | Function description                             |  |
|--------------------|---------------|-----------------------------------------------------|--------------------------------------------------|--|
| 12                 | Dual port     | PEIFINET interface P1                               | Standard Ethernet RJ45 socket, r                 |  |
| 33                 | connector     | PEIFINET interface P2                               | (PLC) connection communication                   |  |
| J4                 | 28 pin plug   | Connected to the frequency<br>converter motherboard | Connect the LCD keyboard network cable interface |  |

#### 2.1.5.3 Debugging parameter

| Function code | Name                                       | Description<br>(setting range)                                                                                                    | Factory<br>Default | Change                                                  |
|---------------|--------------------------------------------|----------------------------------------------------------------------------------------------------|--------------------|---------------------------------------------------------|
| P0-04         | Run<br>command<br>source                   | 0: Operation panel running command<br>channel (LED off)<br>1: Terminal command channel (LED on)<br>2: Communication command channel<br>(LED flashes)                                     | 2                  | Running<br>command<br>issued by<br>communicat<br>ion    |
| P0-06         | Main<br>frequency<br>source X<br>selection | 0: Up/Down modification frequency, no<br>memory after shutdown<br>1: Up/Down modification frequency<br>power-off memory<br>2: Al1<br>3: Al2<br>4: Multi-speed<br>5: Simple PLC<br>6: PID | 7                  | The given<br>target<br>frequency is<br>communicat<br>ed |

| Function code | Name                                    | Description<br>(setting range)                                                                                                    | Factory<br>Default | Change                                                            |
|---------------|-----------------------------------------|----------------------------------------------------------------------------------------------------|--------------------|-------------------------------------------------------------------|
|               |                                         | <ul><li>7: Communication given</li><li>8: PULSE pulse setting</li><li>9: Up/Down modifies the frequency,<br/>and the memory is stopped when<br/>the power is turned off.</li></ul> |                    |                                                                   |
| P8-11         | Serial<br>communic<br>ation<br>protocol | 0: Modbus protocol<br>1: Communication Card Bridge<br>Protocol                                                                                                    | 1                  | Select special item<br>communication<br>card for<br>communication |

### 2.1.6 Data transmission format

According to the ProfiDrive (variable speed transmission) protocol, the use type is divided into five types: PPO1, PPO2, PPO3, PPO4 and PPO5.

| Data type | Supported features                                                                                                    |
|-----------|----------------------------------------------------------------------------------------------------|
| PP01      | <ul> <li>Single-function parameter operations</li> <li>Inverter command and frequency setting</li> <li>Frequency converter status, running frequency read</li> </ul>                                                                                                    |
| PP02      | <ul> <li>Single-function parameter operations</li> <li>Inverter command and frequency setting</li> <li>Frequency converter status, running frequency read</li> <li>The four function parameters are written periodically</li> <li>The four function parameters are periodically read</li> </ul> |
| PP03      | <ul> <li>Inverter command and frequency setting</li> <li>Frequency converter status, running frequency read</li> </ul>                                                                                                    |
| PP04      | <ul> <li>Inverter command and frequency setting</li> <li>Frequency converter status, running frequency read</li> <li>The four function parameters are written periodically</li> <li>The four function parameters are periodically read</li> </ul>                                               |
| PP05      | <ul> <li>Single-function parameter operations</li> <li>Inverter command and frequency setting</li> <li>Frequency converter status, running frequency read</li> <li>10 function parameters are written periodically</li> <li>10 function parameters are periodically read</li> </ul>             |

#### 2.1.6.1 PPO type description

The data block contained in the PPO type data format is divided into two regions, nam-ely the PKW region (parameter region) and the PZD region (procedure data region). The type data format is shown in the following figure.

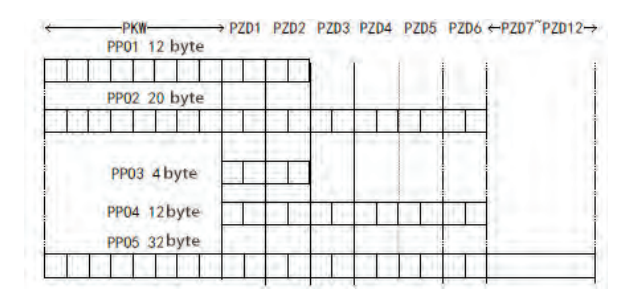

Figure 2-5 PPO type data format

#### 2.1.6.2 PKW data description

PKW data mainly realizes the master station to read and write a single parameter of the frequency converter, and the communication address of the frequency converter parameter is directly given by the communication data. The functions achieved are as follows:

- a) Frequency converter function parameter reading;
- b) Change of inverter function parameters;

#### Data format:

PKW data contains three groups of array areas, namely PKE, IND,PWE, where PKE data byte length is 2 bytes IND is 2 bytes,PWE,PWE is 4 bytes.

The data format is shown in the following table:

| The master station sends data PKW    |          |                      |         |         |     |                         |                                           |
|--------------------------------------|----------|----------------------|---------|---------|-----|-------------------------|-------------------------------------------|
| Operation command                    | Paramete | Parameter address Re |         | Reserve |     | Write operation Read of | tion: Parameter value<br>operation: empty |
| PKE                                  | PKE      | IND                  | IND     | PWE     | PWE | PWE                     | PWE                                       |
| Communication card response data PKW |          |                      |         |         |     |                         |                                           |
| Operation command                    | Paramete | r address            | Reserve |         |     | Succe:<br>Failed        | ss: Return value<br>: Error message       |
| PKE                                  | PKE      | IND                  | IND     | PWE     | PWE | PWE                     | PWE                                       |

| The master | station sends data PKW description                                                                                                    | Supported features                                                                                                    |
|------------|----------------------------------------------------------------------------------------------------|----------------------------------------------------------------------------------------------------|
| PKE        | High 4 bits: command code<br>0: No request<br>1: Read the parameter data<br>2: Change the parameter data<br>(The above command code is decimal data)<br>Lower 4 bits: reserved<br>Low 8 bits: indicates the high level of the<br>parameter address | High 4 bits: response code<br>0: No request<br>1: The parameters are correctly<br>operated<br>7: cannot be executed<br>Low 8 bits: indicates the high level of<br>the parameter address                                                         |
| IND        | High 8 bits: indicates the low part of<br>the parameter address<br>Lower 8 bits: reserved                                                                                                    | High 8 bits: indicates the low<br>part of the parameter address<br>Lower 8 bits: reserved                                                                                                    |
| PWE        | High 16 bits: reserved<br>Lower 16 bits: not used during the read<br>request. Indicates the parameter value<br>when the request is written                                                                                                    | When the request succeeds:<br>Parameter value<br>When the request fails: Error code<br>(consistent with standard MODBUS)<br>1: indicates an illegal address<br>2: indicates the illegal address<br>3: indicates illegal data<br>4: Other errors |

## 2.1.7 Application example

The PKW area of the sent data and the PKW area of the response data of the frequency converter read by the master station are shown in the figure below.

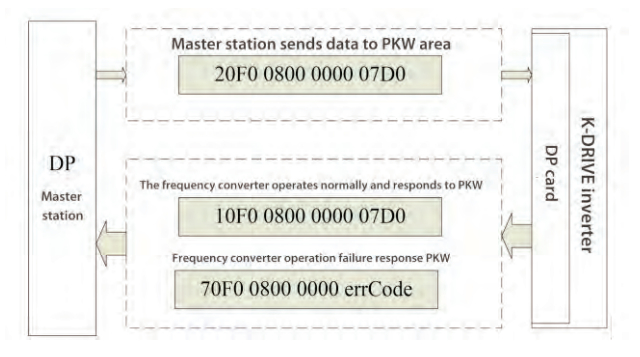

Figure 2-6 Example of master station reading frequency converter parameters and sending PKW data

#### 2.1.8 PZD area data description

The data in PZD area can change and read the data from the main station to the inverter in real time and periodically interact with the data. The communication address of the data is directly configured by the frequency converter. It mainly contains the following contents:

- x Frequency converter control command, target frequency set in real time;
- x Real-time reading of the current status and operating frequency of the inverter;

The PZD process data mainly completes the periodic data exchange between the main station and the frequency converter. The interaction data is shown in Table:

| PZD area for            | sending data fr              | rom the main station                                                         | Frequency converter response data PZD area |                                    |                                                                         |
|-------------------------|------------------------------|------------------------------------------------------------------------------|--------------------------------------------|------------------------------------|-------------------------------------------------------------------------|
| PZD1                    | PZD2                         | PZD3~PZD12                                                                   | PZD1                                       | PZD2                               | PZD3~PZD12                                                              |
| Control Word<br>(U3-17) | Frequency<br>setting (U3-16) | Real time<br>modification of<br>frequency converter<br>functional parameters | Status Word<br>(U0-39)                     | Operating<br>frequency (U0-<br>00) | Real time reading of<br>frequency converter<br>functional<br>parameters |

|      | Main station sends data PZD description                                                                                                    | Frequency converter<br>response data PZD area                                                                                                    |
|------|----------------------------------------------------------------------------------------------------|----------------------------------------------------------------------------------------------------|
| PZD1 | Frequency converter command word (command source needs to be<br>set to communication, i.e. P0-02=2)<br>0001: Forward running<br>0002: Reverse operation<br>0003: Forward jog<br>0004: Reverse jog<br>0005: Free shutdown<br>0006: Deceleration shutdown<br>0006: Deceleration shutdown<br>0007: Fault reset<br>0008: Fault reset (can only be reset in communication control mode)                                                                                                    | Frequency converter<br>operation status signal<br>interest<br>0001: Forward running<br>0002: Reverse operation<br>0003: Shutdown                                                                        |
| PZD2 | The target frequency of the AC drive (frequency source set to "communication") is within the range of reverse frequency upper limit (negative value) to forward frequency upper limit (including decimal point, for example, 2000 corresponds to 20.00 Hz on the AC drive). When the given target frequency exceeds this range, the AC drive operates at that frequency upper limit. For example, if the frequency limit is set to 50.00 Hz and set to 6000, the AC drive will run forward at a frequency of 50.00 Hz. If the frequency limit is set to 50.00 Hz and set to - 6000, the AC drive will operate in reverse at a frequency of 50.00 Hz. | Frequency of frequency<br>converter operation (unit:<br>0.01Hz)<br>Returns the actual<br>operating frequency of the<br>current frequency<br>converter, with a data<br>value of sixteen signed<br>digits |

|                | Main station sends data PZD description                                 | Frequency converter response<br>data PZD area |
|----------------|-------------------------------------------------------------------------|-----------------------------------------------|
| PZD3~<br>PZD12 | Real time change of function parameter values without writing to EEPROM | Real time reading of functional parameters    |

## 2.1.9 Configuring Slaves with S7-1200 in TIA Portal

2.1.9.1 Open TIA Portal V13, create a new project, and add the S7-1200 main station according to the actual situation.

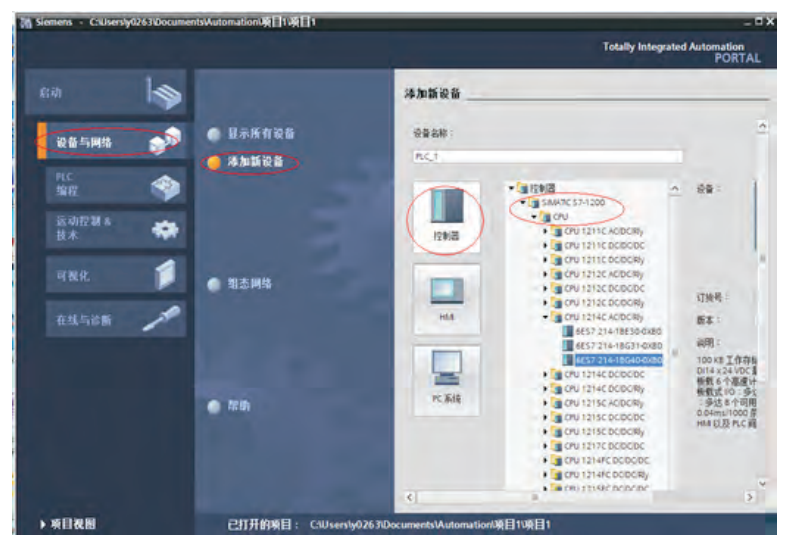

After adding Siemens PLC, switch to the "Project View".

#### 2.1.9.2 Install GSD file (this step can be ignored if GSD is already installed)

The uninstalled GSD file will display "Not Installed". After checking, select "Install" and wait for the installation to complete (it is recommended that the installation path does not contain Chinese, otherwise an error may occur).

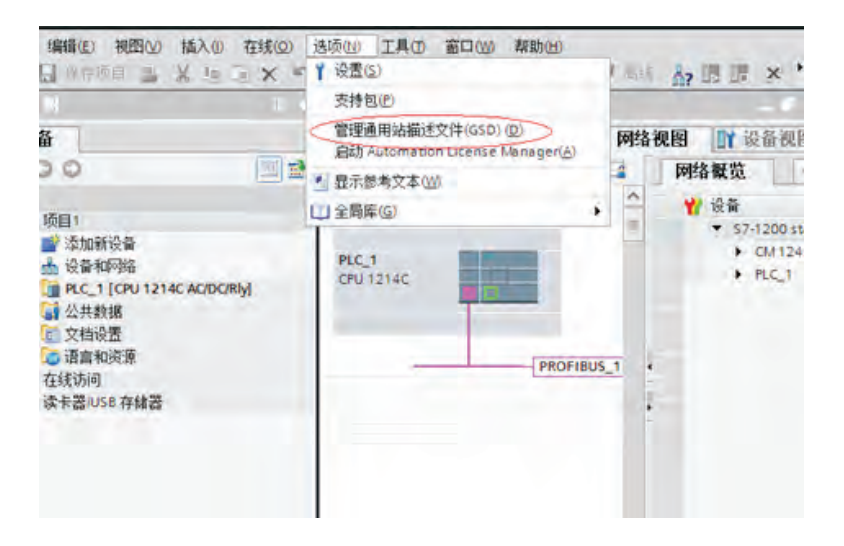

| 管理通用站摘述文件<br>已安装的 GSD 项目中的 GSD                                                                 |             |             |                     |      |
|------------------------------------------------------------------------------------------------|-------------|-------------|---------------------|------|
| 源路径 C:\Users\luosh\Docum                                                                       | entslAuto   | omation项目7V | AdditionalFiles\GSD |      |
| 导入路径的内容                                                                                        |             |             |                     |      |
| <ul> <li>□ 文件</li> <li>□ gsdml+v2.31<ca600-pncard-2022< li=""> </ca600-pncard-2022<></li></ul> | 版本<br>V2.31 | 语言英语        | 状态<br>已经安装          | 信息   |
| < [>                                                                                           |             | U           | - 新統 - 皮            | ○ 取消 |

When the "Successfully Installed" interface appears, it indicates that you have clicked to close. After installing GSD, PORTAL will automatically close the configuration interface and complete the installation. You can find the device corresponding to the P\_PN in the hardware device tree, as shown in the following figure:

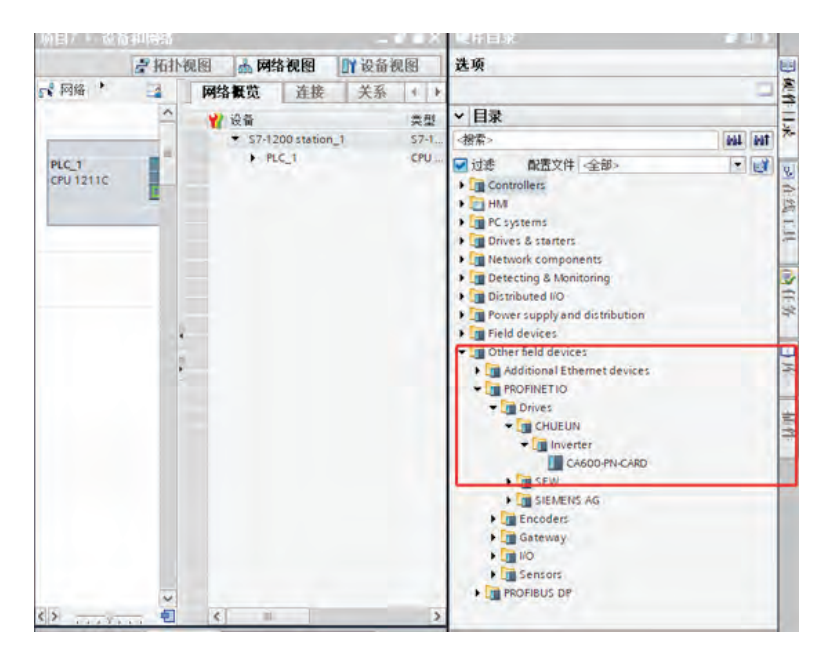

#### 2.1.9.3 Configure network

(1) Double click or drag PN CARD from the "Hardware Directory" to the "Network View" of "Devices and Networks", click "Unassigned" on the slave station, and connect to the network of the Profinet corresponding to the PLC:

| WEIN                                                                                                    | 項目7 > 设备和网络 | M II C CON                                                           |
|----------------------------------------------------------------------------------------------------|-------------|----------------------------------------------------------------------|
| 设备                                                                                                    |             |                                                                      |
| 6                                                                                                    |             | 1 品 米和 世 増 曽 山 国 風ま                                                  |
| · (例目)         · (例目)         · (加加化容量         · (加加化容量         · (加加化容量         · (加加化容量         · (加水分加化合量         · (加水分加合量         · (加水分加))         · (加水分加)         · (加水分加))         · (加水分加)         · (加水分加))         · (加水分加)         · (加水分加))         · (加水分加)) |             | САБОО-РИ<br>САБОО-РИ-САКО<br>世代日本<br>安保 Ю 投制器<br>PLC_1 / ИЮНИС 1世日_1 |

(2) Double click the \_ PN icon to enter the configuration module, select the appropriate PPO type in the "Hardware Directory", pay attention to the addresses assigned to each segment, as shown in the figure below. Mark the corresponding PKW addresses in the marked section. If the selected PPO does not have a PKW, the column will be blank.

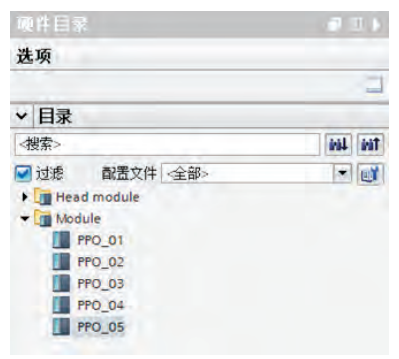

#### 2.1.9.4 Set PZD mapping

Switch back to the "Network View" and click on "Device Specific Parameters" to set the mapping for PZD3->PZD12. Note that the PZD mapping for PLC read and write slave stations is set separately and does not interfere with each other. The specific setting method can refer to the introduction in this section of STEP7.

| CABOU PH (CASOS PN CAP                                                                 | nD)                                                                                                    | 马属性                                                                                                    | 1.信息 1.2 诊断 |
|----------------------------------------------------------------------------------------|----------------------------------------------------------------------------------------------------|----------------------------------------------------------------------------------------------------|-------------|
| 常規 10 变量 i                                                                             | 系统常数<br>PZD Parameter                                                                                                    |                                                                                                    |             |
| 目录信息<br>▼ PROFINET接口 [X1]                                                              | Master->Slave                                                                                                    |                                                                                                    |             |
| 常成<br>以太阿地址<br>- 當奶选质<br>推口选项<br>                                                      | P201 (master-selar<br>P202 (master-selar<br>P203 (master-selar<br>P204 (master-selar<br>P206 (master-selar<br>P206 (master-selar<br>P207 (master-selar<br>P207 (master-selar                                                                    | <ul> <li>e) 29457</li> <li>e) 29456</li> <li>e) 61440</li> <li>e) 61440</li> <li>e) 61440</li> <li>e) 61440</li> <li>e) 61440</li> <li>e) 61440</li> <li>e) 61440</li> <li>e) 61440</li> </ul>                                                                                                    |             |
| <ul> <li>硬件标识符</li> <li>硬件标识符</li> <li>预决等维护</li> <li>● 環決等数</li> <li>硬件标识符</li> </ul> | PZD9(master-sala<br>PZD10(master-sala<br>PZD11(master-sala<br>PZD12(master-sala<br>Slave->Master                                                                                                    | e): 61440<br>e): 61440<br>e): 61440<br>e): 61440                                                                                                    |             |
|                                                                                        | P2D1 (slave-omast<br>P2D2(slave-omast<br>P2D3(slave-omast<br>P2D4(slave-omast<br>P2D6(slave-omast<br>P2D6(slave-omast<br>P2D6(slave-omast<br>P2D6(slave-omast<br>P2D9(slave-omast<br>P2D9(slave-omast<br>P2D1 (slave-omast<br>P2D1 (slave-omast | er): 28967<br>er): 28928<br>er): 61440<br>er): 61440<br>er): 61460<br>er): 61460<br>er): 6 |             |
|                                                                                        | (                                                                                                    | a larena                                                                                                    | 2           |

Among them, PZDx (master -->slave) represents the corresponding address written by the master station to the slave station, and PZDx (slave -->master) represents the corresponding address read by the master station to the slave station. The PZD range that can be set is PZD3~PZD12 (depending on the selected message type), and the display format is decimal. That is, if you want to set PZD3 (master -->slave) to P0-12, you need to fill in 61452 in the numerical value of this line.

The default value for all PZDs is P0-00 (corresponding to decimal 61440), and unused PZDs can be retained without modification. Each slave station needs to set up its own PZD mapping relationship according to the requirements (if the mapping relationship is the same for each slave station, you can select an already set slave station, press CTRL+C, and then select the Profinet bus in the configuration and press CTRL +V to directly modify the device name and IP address).

Switch back to the "Network View". If more sites need to be added, repeat the above work. If the configuration is the same, you can directly select the secondary site and copy it, then modify the IP address and device name (note: the device name must be inconsistent).

Configure module communication address :

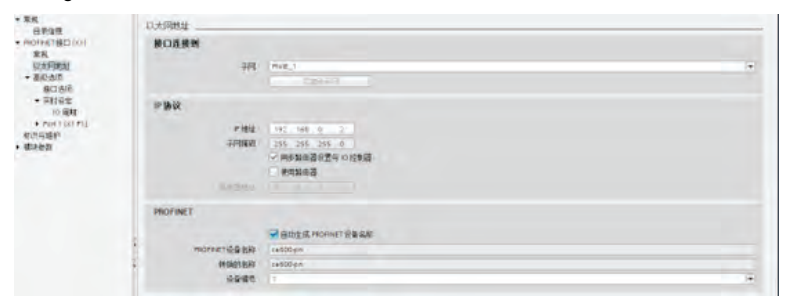

## 2.2 Profibus-DP communication card

#### 2.2.1 Product Overview

DP is a Profibus DP fieldbus adapter card that complies with the internationally recognized Profibus fieldbus standards. The card is installed on a series of frequency converters, improving communication efficiency and facilitating the networking function of the frequency converter. It makes the frequency converter a slave station of the fieldbus and accepts control from the fieldbus master station. This DP expansion card can achieve Profibus DP communication.

This manual requires the corresponding DP card software version to be 1.00 or higher, and the supporting GSDML file name is "WSDP. gsd".

| Types of                                                 | Profbus-DP                                          |
|----------------------------------------------------------|-----------------------------------------------------|
| Diagnostic support                                       | Support                                             |
| DPV1 support                                             | Support                                             |
| PPO4 support                                             | Support                                             |
| PPO type selection                                       | Siemens backend settings                            |
| PZD mapping address                                      | Siemens backend settings                            |
| Station number setting dialing                           | Set 1-125                                           |
| Main station drop                                        | Expansion card actively informs frequency converter |
| Communication speed between card and frequency converter | Fixed rate                                          |
| Slave station failure                                    | Expansion card actively informs the main station    |
| CAN communication support                                | Not supported                                       |

#### Communication object:

## 2.2.2 Appearance and Size

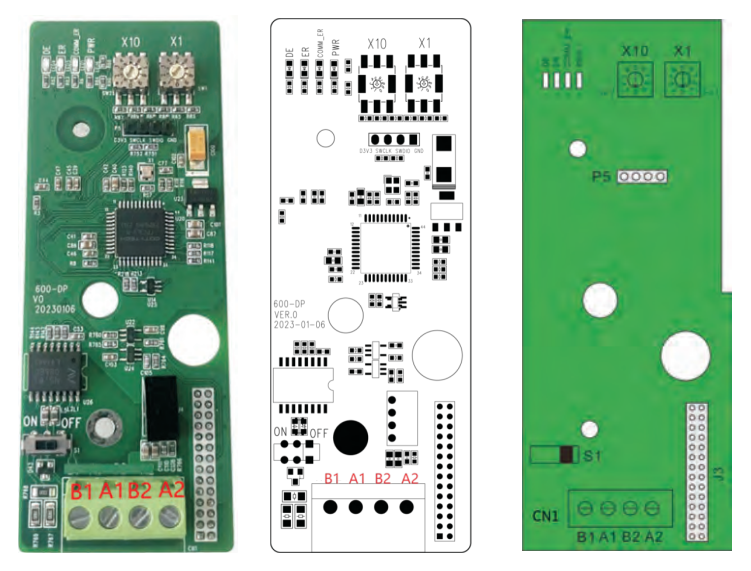

Figure 2-7 Profibus-DP Communication Card Appearance and Interface Layout

## 2.2.3 Installation diagram

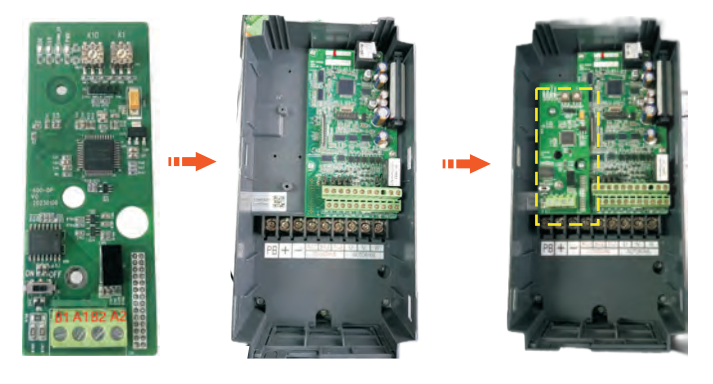

## 2.2.4 Profibus connection topology

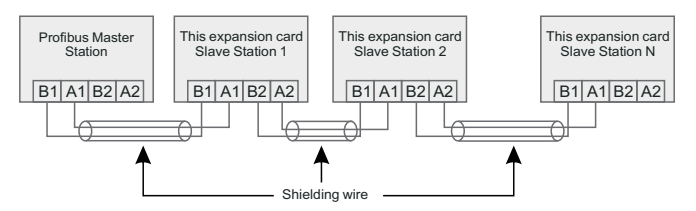

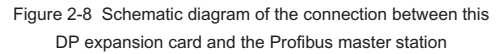

## 2.2.5 Hardware Description of DP Card

#### 2.2.5.1 Indicator description

| Indicator<br>light position<br>number | Indicator light<br>function                     | Indicator<br>light status | Description of<br>indicator light<br>status        | Solution                                                                                              |
|---------------------------------------|-------------------------------------------------|---------------------------|----------------------------------------------------|----------------------------------------------------------------------------------------------------|
|                                       | Brofibuo DB                                     | Steady green              | DP normal                                          | N/A                                                                                                   |
| DE                                    | Communication<br>Indicator (Green)              | OFF state                 | Communication with<br>the drive is<br>disconnected | Set P8-11 to 1 and check<br>that the AC drive supports<br>DP cards.                                   |
| 50                                    | Profibus-DP Fault                               | Steady red                | Communication failure                              | Contact technical support.                                                                            |
| ER                                    | indicator (Red)                                 | OFF state                 | Normal                                             | N/A                                                                                                   |
| COMM_ER                               | COMM_ER Frequency<br>converter<br>communication |                           | Communication board<br>is not powered on           | Check whether the J3<br>connector is properly<br>connected and whether the<br>inverter is powered on. |
|                                       | light (green)                                   | OFF state                 | Normal                                             | N/A                                                                                                   |
| D\A/D                                 | Power indicator                                 | Steady green              | Normal                                             | N/A                                                                                                   |
| FVK                                   | (Green)                                         | OFF state                 | ESC internal fault                                 | Contact technical support.                                                                            |

#### 2.2.5.2 Terminal Description

| Identific<br>ation | Terminal name              | Function description                              | Function description                          |
|--------------------|----------------------------|---------------------------------------------------|-----------------------------------------------|
| B1 A1<br>B2 A2     | DP communication interface | PROFIBUS differential signal AB                   | B1 A1 input interface, B2 A2 output interface |
| J3                 | 28-bit pin insertion       | Connect to the frequency<br>converter motherboard |                                               |

| Identific<br>ation | Terminal name                        | Function<br>description            | Function description                                                                                                    |
|--------------------|--------------------------------------|------------------------------------|----------------------------------------------------------------------------------------------------|
| X10 X1             | Set the address of the slave station | Profibus station<br>number setting | X10 is the address tens place and X1 is the ones place                                                                                                    |
| S1                 | Terminal resistance<br>dip switch    | Profibus terminal resistance       | When the DP expansion card is the last station in<br>the Profibus network, the terminal resistance<br>switch ON the expansion card is ON.<br>When the DP expansion card is an intermediate<br>station in the Profibus network, the terminal<br>resistance switch on the expansion card is in the<br>OFF position. |

For the S1 DIP switch, the resistance of the terminal must match that of the Profibus bus at the beginning and end. After the DIP switch is correctly connected to the terminal resistance, the test resistance between A1 and B1 should be about 110 ohms when the power is off. The DP connectors of the devices at both ends of the Profibus network must connect the communication cables to channels A1/B1; otherwise, terminal resistors cannot be connected. If the terminal resistance is not connected or less connected, the communication quality will be affected, resulting in unstable communication.

#### 2.2.6 Transmission distance

According to the different baud rate Settings of the master station, the length of the communication wire between the DP expansion card and the Profibus master station is also required, and the length of the communication data wire must be strictly limited in accordance with SIEMENS. Baud rate and wire length requirements are shown in the table below.

| Transmission rate<br>Kbps | Cable Type A Maximum Length<br>(m) | Cable Type B<br>Maximum Length (m) |
|---------------------------|------------------------------------|------------------------------------|
| 9.6                       | 1200                               | 1200                               |
| 19.2                      | 1200                               | 1200                               |
| 187.5                     | 600                                | 600                                |
| 500                       | 200                                | 200                                |
| 1500                      | 100                                | 100                                |
| 3000                      | 100                                |                                    |
| 6000                      | 100                                | Nonsupport                         |
| 12000                     | 100                                |                                    |

| Cable parameter                | Туре А               | Туре В               |
|--------------------------------|----------------------|----------------------|
| Impedance                      | 135Ω~165Ω(f=3~20MHz) | 100Ω~130Ω (f>100kHz) |
| Capacitance                    | <30pF/m              | <60pF/m              |
| Resistance                     | <110Ω/km             | Unspecified          |
| Conductor cross-sectional area | ≥0.34mm <sup>2</sup> | ≥0.22mm <sup>2</sup> |

#### Cable technical specifications are shown in the following table.

#### 2.2.7 Debugging parameter

| Function code | Name                                    | Description<br>(setting range)                                                                                                    | Factory<br>Default | Change                                                               |
|---------------|-----------------------------------------|----------------------------------------------------------------------------------------------------|--------------------|----------------------------------------------------------------------|
| P0-04         | Run command<br>source                   | 0: Operation panel running command channel<br>(LED off)<br>1: Terminal command channel (LED on)<br>2: Communication command channel (LED<br>flashes)                                                                                                    | 2                  | Running<br>command<br>issued by<br>communication                     |
| P0-06         | Main frequency<br>source X<br>selection | 0: Up/Down frequency modification, shutdown<br>not remembered<br>1: Up/Down Modify Frequency Power Failure<br>Memory<br>2: Ai1<br>3: Ai2<br>4: Multi stage speed<br>5: Simple PLC<br>6: PID<br>7: Communication given<br>8: PULSE pulse setting<br>9: Up/Down modification frequency, shutdown<br>memory, power-off memory, no memory | 7                  | The given<br>target<br>frequency is<br>communicated                  |
| P8-11         | Serial<br>communication<br>protocol     | 0: Modbus protocol<br>1: Communication Card Bridge Protocol                                                                                                    | 1                  | Select special<br>item<br>communication<br>card for<br>communication |

#### 2.2.8 Data transmission format

#### Profibus DP data format

According to the ProfiDrive protocol, the usage types are divided into five types: PPO1, PPO2, PPO3, PPO4, and PPO5. The functions that each data format can accomplish are shown in the table below:

| Data type | Supported features                                                                                                    |
|-----------|----------------------------------------------------------------------------------------------------|
| PP01      | <ul> <li>Single-function parameter operations</li> <li>Inverter command and frequency setting</li> <li>Frequency converter status, running frequency read</li> </ul>                                                                                                    |
| PP02      | <ul> <li>Single-function parameter operations</li> <li>Inverter command and frequency setting</li> <li>Frequency converter status, running frequency read</li> <li>The four function parameters are written periodically</li> <li>The four function parameters are periodically read</li> </ul> |
| PP03      | <ul> <li>Inverter command and frequency setting</li> <li>Frequency converter status, running frequency read</li> </ul>                                                                                                    |
| PP04      | <ul> <li>Inverter command and frequency setting</li> <li>Frequency converter status, running frequency read</li> <li>The four function parameters are written periodically</li> <li>The four function parameters are periodically read</li> </ul>                                               |
| PP05      | <ul> <li>Single-function parameter operations</li> <li>Inverter command and frequency setting</li> <li>Frequency converter status, running frequency read</li> <li>10 function parameters are written periodically</li> <li>10 function parameters are periodically read</li> </ul>             |

#### PPO type description

The data blocks contained in the PPO type data format are divided into two areas, namely the PKW area (parameter area) and the PZD area (process data area). The type data format is shown in the following figure:

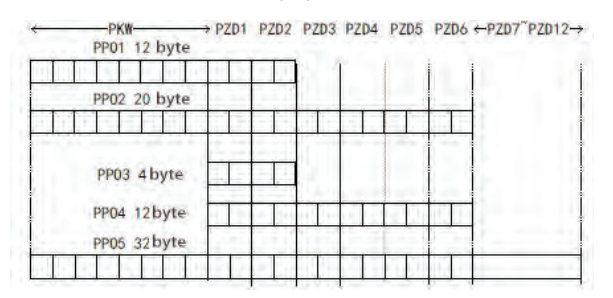

Figure 2-9 PPO type data format

#### 2.2.8.1 PKW data description

PKW data mainly realizes the master station to read and write a single parameter of the frequency converter, and the communication address of the frequency converter parameter is directly given by the communication data. The functions achieved are as follows:

- a) Frequency converter function parameter reading;
- b) Change of inverter function parameters;

#### Data format:

PKW data contains three groups of array areas, namely PKE, IND,PWE, where PKE data byte length is 2 bytes IND is 2 bytes,PWE,PWE is 4 bytes.

The data format is shown in the following table:

| The master station sends data PKW |                                      |           |         |             |     |                        |                                           |
|-----------------------------------|--------------------------------------|-----------|---------|-------------|-----|------------------------|-------------------------------------------|
| Operation command                 | Parameter address                    |           | Reserve |             |     | Write operat<br>Read o | tion: Parameter value<br>operation: empty |
| PKE                               | PKE                                  | IND       | IND     | IND PWE PWE |     |                        | PWE                                       |
|                                   | Communication card response data PKW |           |         |             |     |                        |                                           |
| Operation command                 | Paramete                             | r address | Reserve |             |     | Succes<br>Failed:      | ss: Return value<br>Error message         |
| PKE                               | PKE                                  | IND       | IND     | PWE         | PWE | PWE                    | PWE                                       |

| The master | station sends data PKW description                                                                                                    | Supported features                                                                                                    |
|------------|----------------------------------------------------------------------------------------------------|----------------------------------------------------------------------------------------------------|
| PKE        | High 4 bits: command code<br>0: No request<br>1: Read the parameter data<br>2: Change the parameter data<br>(The above command code is decimal data)<br>Lower 4 bits: reserved<br>Low 8 bits: indicates the high level of the<br>parameter address | High 4 bits: response code<br>0: No request<br>1: The parameters are correctly<br>operated<br>7: cannot be executed<br>Low 8 bits: indicates the high level of<br>the parameter address                                                         |
| IND        | High 8 bits: indicates the low part of the<br>parameter address<br>Lower 8 bits: reserved                                                                                                    | High 8 bits: indicates the low part of<br>the parameter address<br>Lower 8 bits: reserved                                                                                                    |
| PWE        | High 16 bits: reserved<br>Lower 16 bits: not used during the read<br>request. Indicates the parameter value when<br>the request is written                                                                                                    | When the request succeeds:<br>Parameter value<br>When the request fails: Error code<br>(consistent with standard MODBUS)<br>1: indicates an illegal command<br>2: indicates the illegal address<br>3: indicates illegal data<br>4: Other errors |

#### 2.2.9 Application example

The PKW area of the sent data and the PKW area of the response data of the frequency converter read by the master station are shown in the figure below.

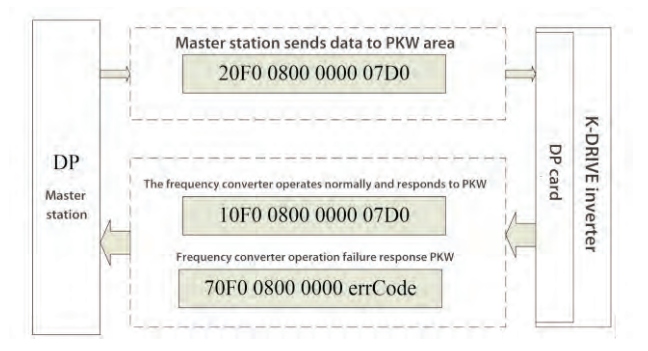

Figure 2-10 Example of master station reading frequency converter parameters and sending PKW data

## 2.2.10 PZD area data description

The data in PZD area can change and read the data from the main station to the inverter in real time and periodically interact with the data. The communication address of the data is directly configured by the frequency converter. It mainly contains the following contents:

- x Frequency converter control command, target frequency set in real time;
- $\ensuremath{\boldsymbol{\pi}}$  Real-time reading of the current status and operating frequency of the inverter;

The PZD process data mainly completes the periodic data exchange between the main station and the frequency converter. The interaction data is shown in Table:

| PZD area for sending data from the main station |                              |                                                                              | Frequency converter response data PZD area |                                    |                                                                         |
|-------------------------------------------------|------------------------------|------------------------------------------------------------------------------|--------------------------------------------|------------------------------------|-------------------------------------------------------------------------|
| PZD1                                            | PZD2                         | PZD3~PZD12                                                                   | PZD1                                       | PZD2                               | PZD3~PZD12                                                              |
| Control Word<br>(U3-17)                         | Frequency<br>setting (U3-16) | Real time<br>modification of<br>frequency converter<br>functional parameters | Status Word<br>(U0-39)                     | Operating<br>frequency (U0-<br>00) | Real time reading of<br>frequency converter<br>functional<br>parameters |

|                | Main station sends data PZD description                                                                                                    | Frequency converter<br>response data PZD area                                                                                                    |
|----------------|----------------------------------------------------------------------------------------------------|----------------------------------------------------------------------------------------------------|
| PZD1           | Frequency converter command word (command source needs to be<br>set to communication, i.e. P0-02=2)<br>0001: Forward running<br>0002: Reverse operation<br>0003: Forward jog<br>0004: Reverse jog<br>0005: Free shutdown<br>0006: Deceleration shutdown<br>0006: Deceleration shutdown<br>0007: Fault reset<br>0008: Fault reset (can only be reset in communication control mode)                                                                                                    | Frequency converter<br>operation status signal<br>interest<br>0001: Forward running<br>0002: Reverse operation<br>0003: Shutdown                                                                        |
| PZD2           | The target frequency of the AC drive (frequency source set to<br>"communication") is within the range of reverse frequency upper<br>limit (negative value) to forward frequency upper limit (including<br>decimal point, for example, 2000 corresponds to 20.00 Hz on the<br>AC drive). When the given target frequency exceeds this range, the<br>AC drive operates at that frequency upper limit.<br>For example, if the frequency limit is set to 50.00 Hz and set to<br>6000, the AC drive will run forward at a frequency of 50.00 Hz. If the<br>frequency limit is set to 50.00 Hz and the communication is set to -<br>6000, the AC drive will operate in reverse at a frequency of 50.00<br>Hz. | Frequency of frequency<br>converter operation (unit:<br>0.01Hz)<br>Returns the actual<br>operating frequency of the<br>current frequency<br>converter, with a data<br>value of sixteen signed<br>digits |
| PZD3~<br>PZD12 | Real time change of function parameter values without writing to<br>EEPROM                                                                                                    | Real time reading of<br>functional parameters                                                                                                    |

## 2.2.11 Communication configuration

#### 2.2.11.1 Configure slave stations with S7-300 master stations in STEP7 V5.4

When using the Profibus master station, it is necessary to first configure the GSD file of the slave station to add the corresponding slave station equipment to the master station's system. If it already exists, the second step can be ignored. GSD files can be requested from the manufacturer.

The specific operation is as follows:

1. Install the GSDML file. If GSDML has not been installed before, installation is still required here. Select "Manage General Station Description Files (GSD)" in the "Options" section.

| 1  | 87 🛲   X. Da I | R      | <sup>2</sup> ₂ № Ⅲ Ⅲ ┃ (元过滤> |
|----|----------------|--------|------------------------------|
| En | 0.04           |        |                              |
|    | 剪切             | Ctrl+X |                              |
|    | 复制             | Ctrl+C |                              |
|    | 彩版             | Ctrl+V |                              |
|    | 删除             | Del    |                              |
|    | 插入新对象          |        | SIMATIC 400 站点               |
|    | PLC            | 191    | SIMATIC 300 站点               |
|    | 重命名            | F2     | SIMATIC H 站点                 |
|    |                |        |                              |

2. Double click on the hardware icon to enter HW config configuration, and add WSDP in the HW config configuration screen GSD file, the operation is as follows (note: GSD file should not be stored in the Chinese path, otherwise Step7 may not recognize it):

|                                                                                                    | 1 站出(S) 编辑(E) 强人(I) PU                         | C 视图(V) [选项(C | )) 窗口(W) 帮助(H)       |                                                                                                    |
|----------------------------------------------------------------------------------------------------|------------------------------------------------|---------------|----------------------|----------------------------------------------------------------------------------------------------|
|                                                                                                    | ) 🔊 🐎 🔍 🖓 🚳 👒 🖻                                | i du da 👘     | 建定义(Z)               | Ctrl+Alt+                                                                                                    |
| (10年間内徴/h)<br>可与約(5) Ch1+2l1+<br>密告型の(2)/(2)<br>要編目登を登立文件(5)<br>要編目数(1)/(2)<br>要編 HW 要編…<br>会編 KW 要編…<br>会編 KW 要編…<br>会編 KW 要編…<br>会編 KW 要編…<br>会編 KW 要編…<br>会編 KW 要編…<br>会編 KW 要編…<br>会編 KW 要編…<br>会編 KW 要編…<br>会編 KW 要編…<br>会編 KW 要編…<br>会編 KW 要編…<br>会編 KW 要編…<br>会編 KW 要編…<br>会編 KW 要編…<br>会編 KW 要編…<br>会編 KW 要編…<br>会編 KW 要編…<br>会編 KW 要編…<br>会編 KW 要編…<br>会編 KW 要編 KW 要<br>(1)/(2)/(2)/(2)/(2)/(2)/(2)/(2)/(2)/(2)/(2                                                                                                    |                                                | 8             | 起一種块(1)              |                                                                                                    |
| 대학하(5) Cri+Ali+<br>전문 Strating(R)(R)                                                                                                    |                                                | ŝ             | ā志网络(N)              |                                                                                                    |
| 昭正和時期(F)に<br>編編目券量型(な)(6)<br>展新目券(1)<br>安装 HW 原新に<br>安装 GSD 文体。<br>在服务和文特中書数(F)に<br>当屈用子 1 保持的 GSD 文体。(C)<br># GSD 文体<br>株 GSD 文体<br>株 GSD 文体<br>株 GSD 文体<br>大体<br>不同分和文特中書数(F)に<br>当屈用子 1 保持的 GSD 文体。(C)<br>「(C)<br>本 (C)<br>本 (C) |                                                | Ŧ             | 转版(6)                | Ctrl+Alt+                                                                                                    |
| 編編日参監査文件(6)<br>里新目录(1)<br>単葉 HW 更新<br>会被 GSD 文件<br>合服券和文持中豊說(F)<br>当屈用子 J 合新的 GSD 文件(C)<br>■<br># GSD 文件<br>数 GSD 文件(C)<br>■<br># 自目录 ・<br>YEBF20020516<br>※<br>27<br>※<br>第 二<br>※<br>※<br>※<br>※<br>※<br>※<br>※<br>※<br>※<br>※<br>※<br>※<br>※                                                                                                    |                                                | Ŧ             | 2倍系統撤误(R)。           |                                                                                                    |
| 展示目录(1)<br>会場 HW 展示<br>会場 605 文件<br>在服务40支持+                                                                                                    |                                                | 3             | 編目录配置文件(E)           |                                                                                                    |
| 安装 HW 更新<br>安装 GSD 文体.<br>在服务和文持中型式(F)<br>当選用于 1 段相的 GSD 文体(C)<br>■選用子 1 段相的 GSD 文体(C)<br>■選用子 1 段相的 GSD 文体(C)<br>■選用子 1 段相的 GSD 文体(C)<br>■選用子 1 段相的 GSD 文体(C)<br>■選用子 1 段相的 GSD 文体(C)<br>■選用子 1 段相的 GSD 文体(C)<br>■選用子 1 段相的 GSD 文体(C)<br>■選用子 1 段相的 GSD 文体(C)<br>■選用子 1 段相的 GSD 文体(C)<br>■ 選用子 1 段相的 GSD 文体(C)<br>■ 選用子 1 段相的 GSD 文体(C)<br>■ 第 1 安装 1 安美 1 安美 1 安美 1 安美 1 安美 1 安美 1 安美                                                                                                    |                                                | 3             | 《新目录(U)              |                                                                                                    |
| 安装 GSD 文件<br>在服务和文持中意找(P<br>当屈用于1 空報約 GSD 文件(O<br>16 GSD 文件<br>装 GSD 文件 00:<br>床自目录 ・<br>バSUP20200516 ・<br>27   次行 数本 语言<br>示 cs - リ/1.                                                                                                    |                                                | 3             | w装 HW 更新             |                                                                                                    |
| 在服务和支持中量式(P)<br>当服用于1 S独的 GSD 文4(C)<br>SGD 文4 使 GSD 文4 001: (未自自発 ・)  YSDF2005016 がた 適高  YSDF2007 101 がた の                                                                                                    |                                                | 4             | 2装 GSD 文件            |                                                                                                    |
| ●屈用子) 会後的 GSD 文件_(C)<br>を GSD 文件<br>装 GSD 文件 00: (未自日录)<br>VFSEF20220516                                                                                                    |                                                | ŧ             | 服务和支持中查找(F)          |                                                                                                    |
|                                                                                                    |                                                |               | CENT - CAMP CONTRACT | 0                                                                                                    |
| € GSD 文件<br>装 GSD 文件<br>数 GSD 文件 00:<br>(¥587505050516<br>文件 友介 版本 语言<br>375 csi - 単九)                                                                                                    |                                                |               |                      |                                                                                                    |
| 2 050 文件 001:                                                                                                    | IN COD THE                                     |               |                      |                                                                                                    |
| 装 cso 文件 00 : (未自日录)<br>/VS0720220516 通信<br>文件 「发行」数本 「通信<br>S07 csi                                                                                                    | 2 050 X1+                                      |               |                      |                                                                                                    |
| ↓VS0#20220516<br>第代 単次 単位<br>次 c=単行                                                                                                    | b装 GSD 文件(N):                                  | 来自自录          | *                    |                                                                                                    |
|                                                                                                    | E-\WSDP20230516                                |               |                      | · 浏览 (B)                                                                                                    |
| 文件 发行 版本 语言<br>307 pris — 910                                                                                                    | 100000000000000000000000000000000000000        |               |                      |                                                                                                    |
| Server — SAL                                                                                                    |                                                |               |                      |                                                                                                    |
|                                                                                                    | 文件 发行 版本 语言                                    | -             |                      | the second second second second second second second second second second second second second second second se |
|                                                                                                    | 文件 发行 版本 语言                                    |               | <u>.</u>             |                                                                                                    |
|                                                                                                    | 文件 友行 版本 语言<br>コア ティー 別い                       |               |                      |                                                                                                    |
|                                                                                                    | 文件 发行 版本 语言<br>397 g4 - 550                    |               |                      |                                                                                                    |
|                                                                                                    | 文件 发行 版本 语言<br>                                |               |                      |                                                                                                    |
|                                                                                                    | 文件 发行 版本 语言<br>[SUF_pag —]7).                  |               |                      |                                                                                                    |
|                                                                                                    | 文件 [发行] 版本 语言<br>[Surges] 9/1.                 |               |                      |                                                                                                    |
|                                                                                                    | 文件 发行 版本 语言<br>Sur p3 — 第11                    |               |                      |                                                                                                    |
| 935.19/1471                                                                                                    | 文件 发行 版本 语言<br>(Str.pt) - 新礼                   |               |                      |                                                                                                    |
| 1723-DP-CASD                                                                                                    | 文件 发行 版本 语言<br>[2007_04] —                     |               |                      |                                                                                                    |
| 1723-08-5480                                                                                                    | 文件 发行 版本 语言<br>(Stor est - 初山<br>1972A-DP-CAED |               |                      |                                                                                                    |
| F21-28-CAD<br>安装(C) 目示日志(S) 全迭(A) 同項全迭(B)                                                                                                    | 文件 次行 版本 通言<br>[STUT_got]                      | 5)   全透体      | - 取消全达(0)            |                                                                                                    |
| 2735-07-0400<br>安装(0) 显示日志(5) 全迭(4) 取消全选(0)                                                                                                    | 文件 次行 版本 通言<br>[SUP_ped —                      | 5) ] 全造(k     | 取消全法(0)              |                                                                                                    |
| 723-69-CA20<br>安装(0)                                                                                                    | 文件 发行 版本 通信<br>[Surges                         | 5) ] 全遗体      | - 取消主送の)             |                                                                                                    |
Click Install, and after installation is completed, the Profibus-DP module for SUPER-DP-CARD will exist, as shown in the following figure.

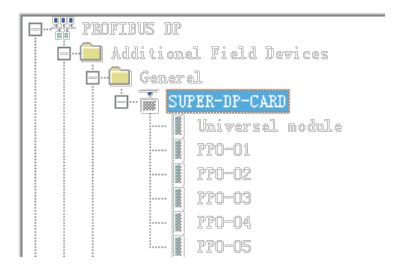

Note: If any master or slave station already exists on the HW config interface, the current interface needs to be closed when importing GSD. Click on the part marked by the red circle as shown in the following figure.

|           |  | -                              |
|-----------|--|--------------------------------|
| a (0) 10  |  |                                |
| 1 (0) - m |  | 重視の                            |
| 1         |  | ALL COLOR                      |
| 2         |  | HKECKH+ / HVE                  |
| 3         |  | E PROFIENS DE                  |
| 5         |  | TROFIENS-PA                    |
| 6         |  | 3 W TROFINET IO                |
| T         |  | 18 11 SIDATIC 300              |
| 8         |  | E SIRATIC 400                  |
| 1         |  | SIMATEL FL Fased Control 300/4 |
| 10        |  | (1) M SIMAILL R. Station       |
| 11        |  |                                |
|           |  |                                |

You can choose to save the original project. If a warning pops up during the process that system data cannot be created, please select "OK". After closing the current configuration interface, you can follow the previous steps to install the GSD file. After installation is complete, please select "Open", as shown in the following figure.

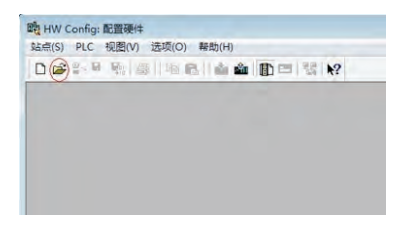

Select the previously closed configuration and click "Confirm" to open the original configuration.

| 打开                                 |   |                                              |                         | X                                     |
|------------------------------------|---|----------------------------------------------|-------------------------|---------------------------------------|
| 输入点(E):<br>项目<br>名称(B):<br>Project | • | 查看(V):<br>/组件视图<br>存储路径(S):<br>D \Program Fi | •<br>145\Siemens\Step7\ | ○ 在线 (L) ● 高級 (F)<br>減気 (D) ■」 (目二 間) |
| 10 🎒 Trojett                       |   | SIMATIC 300                                  | (0).                    |                                       |
|                                    |   | 对象名称(0):                                     | SIMATIC 300(1)          |                                       |
|                                    |   | 対象类型(の);                                     | 全部处理                    | •                                     |
| -                                  |   |                                              |                         | 12:前 1 12:00                          |

The actual hardware system of the configuration system is shown in the following figure.

| 2(S)   | 编辑(E) 插入(I) PLC 视图(V)                 | 运项(O) 叠口(W) 帮助(H)       |
|--------|---------------------------------------|-------------------------|
| -      | · · · · · · · · · · · · · · · · · · · | 10 - 13 k?              |
| 0) 10  |                                       |                         |
| 0.5.04 | 1                                     | PROFIBUS(1) DF 主法系统 (1) |
|        | CPU 315-2 DP                          |                         |
| 2      | DF                                    | 3 (3) SUPPR 73 (1) STOL |
|        | 1.82                                  |                         |
|        |                                       | DP-NORM DP-NORM         |
|        |                                       |                         |
|        |                                       |                         |
|        |                                       |                         |
|        |                                       |                         |
|        |                                       |                         |
| 0      |                                       |                         |
| 1      |                                       |                         |

In the above figure, Station 4 is SUPER-DP for comparison purposes only, without detailed explanation. SUPER-DP and this DP expansion card can coexist simultaneously in the same network.

#### 2.2.11.2 Configure the data characteristics of the slave station

|                                                                                                    | 3 <b>8</b> W             |    |                                                                                                    |      |
|----------------------------------------------------------------------------------------------------|--------------------------|----|----------------------------------------------------------------------------------------------------|------|
| 50 a                                                                                                    | morney of anyth at       |    | 重然の                                                                                                    | at a |
| 2 2 (79 315-2 10                                                                                                    | Instantion in provide at |    | 截置文用 (41)音                                                                                                    |      |
| H         H         H           2         -         -           4         -         -           5         -         -           7         -         -           9         -         -           31         -         - | AF BOOM                  |    | The approximation of the second second secon |      |
|                                                                                                    |                          | 14 | B a Deres                                                                                                    |      |
|                                                                                                    |                          |    | is all Line                                                                                                    |      |
| H. D. D. LING/R. Y. L.                                                                                                    | 60 (112                  | _  | Compatible PROPINE IP Daved                                                                                                    |      |
| 2                                                                                                    |                          |    | W Climat-Ling Controller                                                                                                    |      |
|                                                                                                    |                          |    | the state of the state of the s |      |

After adding the PPO type, you can see the address assigned by the PLC to the station, as shown in the figure. Slot 1 marked in the figure corresponds to the PKW address, with a total of 8 bytes, and slot 2 corresponds to the PZD address, with a total of 12 bytes.

If the selected PPO type does not have a PKW area, the I address and Q address corresponding to slot 1 are empty.

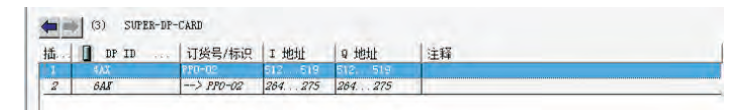

# 2) Set PZD mapping

PZD1 and PZD2 are fixed configurations, and users do not need to modify them. PZD3~PZD12 are user-defined periodic data interactions, which are set in the hardware configuration. Double click on the SUPER-DP icon in the hardware system (HW Configuration), open "Device specific parameters", and set the corresponding parameter address according to actual usage.

| b数<br>(mainthatta         | 数值    |   |
|---------------------------|-------|---|
|                           |       |   |
| PZD1(master->slave)       | 29457 |   |
| - III PZD2(master-≻slave) | 29456 |   |
| -                         | 61440 |   |
| -                         | 61440 |   |
| - I PZD5(master->slave)   | 61440 |   |
| - PZD6(master->slave)     | 61440 |   |
| -≡ PZD7(master->slave)    | 61440 |   |
| - PZD8(master->slave)     | 61440 |   |
| –≝) PZD9(master->slave)   | 61440 |   |
| –≝) PZD10(master->slave)  | 61440 |   |
| PZD11(master->slave)      | 61440 |   |
| PZD12(master->slave)      | 61440 |   |
| -Ĩ≅] PZD1(slave->master)  | 28967 | 1 |

Among them, PZDx (master -->slave) represents the corresponding address written by the master station to the slave station, and PZDx (slave -->master) represents the corresponding address read by the master station to the slave station. The PZD range that can be set is PZD3~PZD12, and the display format is decimal. That is, if you want to set PZD3 (master -->slave) to P0-12, you need to fill in 61452 in the value of this line.

The default value for all PZDs is P0-00 (corresponding to decimal 61440), and unused PZDs can be retained without modification. Each slave station needs to set up its own PZD mapping relationship according to the requirements (if the mapping relationship is the same for each slave station, you can select an already set slave station, press CTRL+C, and then select the Profibus DP bus in the configuration and press CTRL+V to directly modify the station number).

All the above operations have completed the operation of the Profibus slave station. By writing the corresponding program in S7-300, the frequency converter can be controlled.

3) Operate the cycle reading and writing of the frequency converter slave station

Taking the address allocation in the following figure as an example, the PLC is S7 315-2DP.

| - | (3) SUPER-DP- | CARD      |          |         |    |
|---|---------------|-----------|----------|---------|----|
| 插 | DP ID         | 订货号/标识    | I 地址     | 9 地址    | 注释 |
| 1 | AAX           | 710-02    | 512 .519 | 512 519 |    |
| 2 | 6A8           | -> 190-02 | 264 275  | 264 275 |    |

1. Directly use the MOVE command, as shown in the figure below, to start the frequency converter to rotate forward with a target frequency of 15Hz (at this time, F0-02=2, F0-06=7).

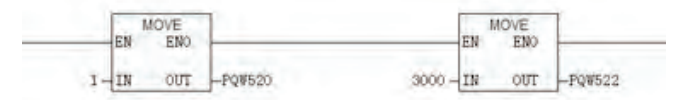

Similarly, the same applies to other data writes, and the read data can also be passed from the PIW register to the regular Q, I, L, M, D registers through the MOVE instruction, and then parsed.

# 2.3 Ethercat communication card

## 2.3.1 Product Overview

EtherCAT expansion card (hereinafter referred to as EA card). The EA card is an EtherCAT fieldbus adapter card that can be used for ultra-high speed I/O networks. This protocol is applicable to the I/O layer. This card has high efficiency, flexible topology, and is easy to operate. It is installed in the CA series AC drive to increase communication efficiency and achieve AC drive networking function. The AC drive is controlled by the fieldbus master station. EA cards can be used for CA series AC drives, such as. The EA card software version required in this user guide is 1.00 or higher (parameters on the AC drive after the card is installed and powered on). The corresponding XML file is ENC.xml.

# 2.3.2 Appearance and Size

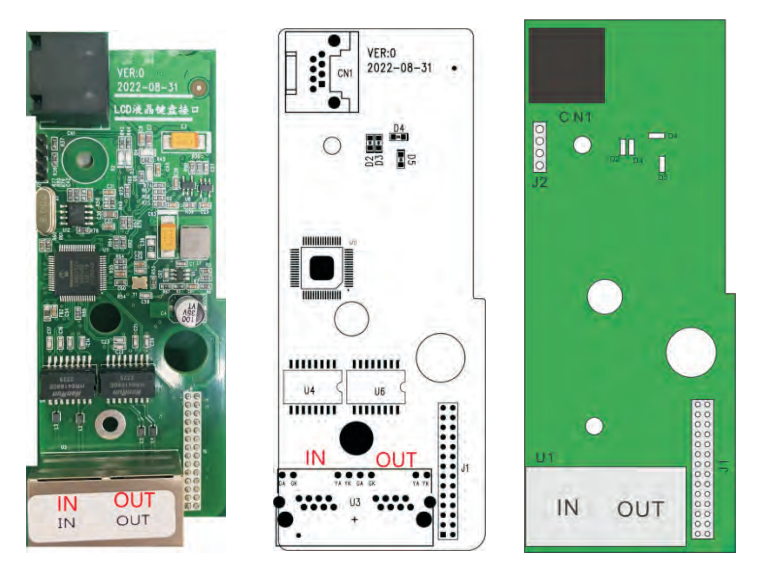

Figure 2-11 Ethercat communication card Card Appearance and Interface Layout

## 2.3.3 Installation diagram

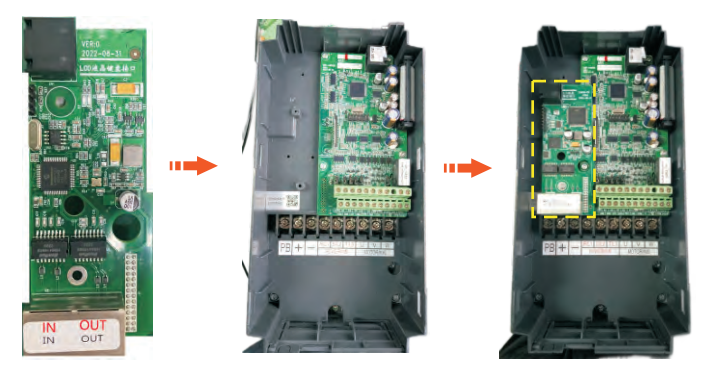

# 2.3.4 EtherCAT topology

TheCAT supports various topology structures, including star, bus, and tree topologies, as well as their combinations. This makes device connections and wiring flexible and convenient. This diagram shows the bus topology.

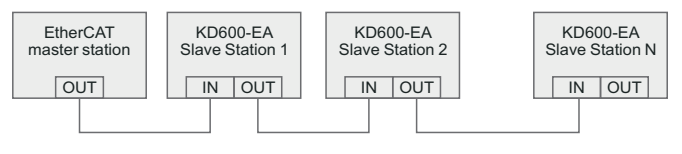

Figure 2-12 Bus topology

The EtherCAT communication expansion card (SI-ECAT) uses a standard Ethernet RJ45 socket and is connected to the EtherCAT master station. Its pin signal definition is consistent with the standard Ethernet pins, and it can be connected with both cross and straight lines.

# 2.3.5 Hardware Description of EtherCAT Card

# 2.3.5.1 Indicator description

| Indicator<br>light position<br>number | Indicator light<br>function                                           | Indicator<br>light status | Description of<br>indicator light<br>status | Solution                                                                                              |
|---------------------------------------|-----------------------------------------------------------------------|---------------------------|---------------------------------------------|----------------------------------------------------------------------------------------------------|
|                                       | Ethercat Op<br>status indicator<br>light (green)                      | Green always<br>on        | Working in OP state                         | N/A                                                                                                   |
| D2                                    |                                                                       | Green flashing            | Working/Safe Mode in<br>PREOP               | Check the configuration.<br>Check if the AC drive<br>supports EA cards and if F8-<br>11 is set to 1.  |
|                                       |                                                                       | OFF state                 | Disconnect or work in initial mode          | Check if the network port is<br>connected correctly                                                   |
| D3                                    | Frequency<br>converter<br>communication<br>indicator light<br>(green) | Green always<br>on        | Normal                                      | Check if the main station and<br>network ports are connected<br>correctly                             |
|                                       |                                                                       | OFF state                 | Lost communication with drive               | N/A                                                                                                   |
|                                       | Devues indicates                                                      | Green always<br>on        | Normal                                      | Set P8-11 to 1 and check if<br>the AC drive supports EA<br>cards                                      |
| D4                                    | Power indicator<br>light (green)                                      | OFF state                 | The communication board is not powered on   | Check if the J1 connector is<br>connected properly and if the<br>frequency converter is<br>powered on |
| D5                                    | Ethercat fault indicator light                                        | Red always<br>bright      | ESC internal malfunction                    | Please contact technical support                                                                      |
|                                       | (red)                                                                 | OFF state                 | Normal                                      | N/A                                                                                                   |

## 2.3.5.2 Terminal Description

| Identific<br>ation | Terminal name       | Function description       | Function description                                                                       |
|--------------------|---------------------|----------------------------|--------------------------------------------------------------------------------------------|
|                    | Duckson             | ECAT IN                    | Used to communicate with the master station (or previous slave station) and the next slave |
| 03                 | Dual port connector | ECAT OUT                   | station (if present). ECAT IN is used for input, and ECAT OUT is used for output.          |
| J1                 | 28 pin plug         | Connected to the frequence | cy converter motherboard                                                                   |

# 2.3.6 Debugging parameter

| Function<br>code | Name                                       | Description<br>(setting range)                                                                                                    | Factory<br>Default | Change                                                   |
|------------------|--------------------------------------------|----------------------------------------------------------------------------------------------------|--------------------|----------------------------------------------------------|
| P0-04            | Run<br>command<br>source                   | 0: Operation panel running<br>command channel (LED off)<br>1: Terminal command channel<br>(LED on)<br>2: Communication command<br>channel (LED flashes)                                                                                                    | 2                  | Running command<br>issued by<br>communication            |
| P0-06            | Main<br>frequency<br>source X<br>selection | 0: Up/Down modification<br>frequency, no memory after<br>shutdown<br>1: Up/Down modification<br>frequency power-off memory<br>2: Al1<br>3: Al2<br>4: Multi-speed<br>5: Simple PLC<br>6: PID<br>7: Communication given<br>8: PULSE pulse setting<br>9: Up/Down modifies the<br>frequency, and the memory is<br>stopped when the power is<br>turned off. | 7                  | The given target<br>frequency is<br>communicated         |
| P8-11            | Serial<br>communicati<br>on protocol       | 0: Modbus protocol<br>1: Communication Card Bridge<br>Protocol                                                                                                    | 1                  | Select special item communication card for communication |

# 2.3.7 Parameters related to communication control

| Name            | Description<br>(setting range)                                                                                                    | Index   | Sub-index |
|-----------------|----------------------------------------------------------------------------------------------------|---------|-----------|
| Written Freq    | Communication setting frequency: 0Hz ~<br>P0-14 (minimum unit: 0.01Hz)                                                                                 | 16#2073 | 16#01     |
| Control command | 0001: Forward running<br>0002: Reverse operation<br>0003: positive inching<br>0004: Reverse inching<br>0005: Free stop<br>0006: Deceleration shutdown) | 16#2073 | 16#02     |

| Name            | Description<br>(setting range)                                                         | Index   | Sub-index |
|-----------------|----------------------------------------------------------------------------------------|---------|-----------|
| Control command | 0007: Fault reset<br>0008: Fault reset (only in -control mode)                         | 16#2073 | 16#02     |
| DO              | BIT0: RELAY1 output control<br>BIT1: DO1 output control<br>BIT2: RELAY2 output control | 16#2073 | 16#03     |
| A01             | 0~7FFF means 0%~100%                                                                   | 16#2073 | 16#04     |
| A02             | 0~7FFF means 0%~100%                                                                   | 16#2073 | 16#05     |

# AC drive parameters (common)

| Function<br>code | Name                                                      | Description<br>(setting range)                                                                                              | Index   | Sub-index |
|------------------|-----------------------------------------------------------|----------------------------------------------------------------------------------------------------|---------|-----------|
| P0-14            | Maximum output<br>frequency                               | When P0-20=1, the adjustable<br>range is 50.0Hz ~ 1200.0Hz;<br>When P0-20=2, the adjustable<br>range is 50.00Hz ~ 600.00Hz; | 16#20F0 | 16#0A     |
| P0-21            | Acceleration and deceleration time unit                   | 0: 1 second<br>1: 0.1 seconds<br>2: 0.01 seconds                                                                            | 16#20F0 | 16#13     |
| P0-23            | Acceleration time 1                                       | 0s ~ 30000s(P0-21=0)<br>0.0s ~ 3000.0s(P0-21=1)<br>0.00s ~ 300.00s(P0-21=2)                                                 | 16#20F0 | 16#11     |
| P0-24            | Deceleration time 1                                       | 0s ~ 30000s(P0-21=0)<br>0.0s ~ 3000.0s(P0-21=1)<br>0.00s ~ 300.00s(P0-21=2)                                                 | 16#20F0 | 16#12     |
| P7-00            | Jog running frequency                                     | 0.00Hz ~ Maximum frequency                                                                                                  | 16#20F7 | 16#01     |
| P7-01            | Jog acceleration time                                     | 0.0s~3000.0s                                                                                                    | 16#20F7 | 16#02     |
| P7-02            | Jog deceleration time                                     | 0.0s~3000.0s                                                                                                    | 16#20F7 | 16#03     |
| PD-01            | Torque digital given                                      | -200.0% ~ 200.0%                                                                                                    | 16#20FD | 16#03     |
| PD-03            | Torque control positive<br>direction maximum<br>frequency | 0.00Hz ~ Maximum frequency<br>(P0-14)                                                                                       | 16#20FD | 16#04     |
| PD-04            | Torque control reverse<br>direction maximum<br>frequency  | 0.00Hz ~ Maximum frequency<br>(P0-14)                                                                                       | 16#20FD | 16#05     |

| Function<br>code | Name                                    | Description<br>(setting range) | Index   | Sub-index |
|------------------|-----------------------------------------|--------------------------------|---------|-----------|
| U1-05            | Output power (KW)                       |                                | 16#2070 | 16#06     |
| U1-06            | DI input status,<br>hexadecimal number  |                                | 16#2070 | 16#07     |
| U1-07            | DO output status,<br>hexadecimal number |                                | 16#2070 | 16#08     |

# 2.3.8 The description of communication drive parameter indicators is as follows:

Each object in the dictionary should be uniquely addressed by using indexes and subindexes.

Index: This field (hexadecimal) specifies that objects of the same type are in the dictionary.

"Sub index": This field specifies the overall arrangement of offsets for each object in the same index in hexadecimal

The mapping between communication driver parameters and object dictionaries is as follows:

Object dictionary index=0x2000+parameter group number

Object dictionary subindex=hexadecimal+1 offset in parameter group

By default, when using an EA card, the written PDO1 and PDO2 are mapped to U3-17 and U3-16. Therefore, the first item of RPDO must be U3-17; Otherwise, the operation will be abnormal. In addition, if the eight high bits of U3-17 are written with any non-zero values, the AC driver will report a communication failure (Err16).

# 2.3.9 Communication settings between EA card and EtherCAT host

After enabling communication between the EA card and the AC drive, connect the EtherCAT master station and correctly enable the networking function between the EA card, EtherCAT master station, and the AC drive.

# 2.3.10 EtherCAT communication protocol

In DC mode, the DC synchronization mode cycle must be at least 1 ms, but less than 100 ms. Otherwise, EtherCAT communication failure will occur.

### PDO Data Description

PDO data is used by the main station to modify and read communication driven data in real-time, and to perform regular data exchange. The data communication address is driven by communication. Mainly including:

a) Real time setting of communication driven control commands and target frequencies ;

b) Real time reading of AC drive current status and operating frequency ;

c) The functional parameters and monitoring data are used for regular data exchange between the AC driver and EtherCAT master station PDO process data, as shown in the table below.

|                                          | Primary sending F               | PDO (0x1600)                                                   |  |  |  |  |  |
|------------------------------------------|---------------------------------|----------------------------------------------------------------|--|--|--|--|--|
| Fixed                                    | I RPDO                          | Variable RPDO                                                  |  |  |  |  |  |
| AC drive target<br>frequency             | AC drive command                | Modify the functional parameters of the<br>frequency converter |  |  |  |  |  |
| RPDO1 RPDO2                              |                                 | RPDO3 to RPDO10                                                |  |  |  |  |  |
| Corresponding AC drive data PDO (0x1A00) |                                 |                                                                |  |  |  |  |  |
| AC drive status                          | AC drive operating<br>frequency | Read the functional parameters of the AC drive                 |  |  |  |  |  |
| TPDO1                                    | TPDO2                           | TPDO3 to TPDO10                                                |  |  |  |  |  |

Note: Up to 10 RPDOs and 10 TPDOs can be configured.

#### Data sent by master station

|       | Primary sending RPDO                                                                                                    |
|-------|----------------------------------------------------------------------------------------------------|
| RPD01 | The AC drive target frequency (the frequency source is set as "communication") is within the range from the upper limit of the reverse frequency (negative value) to the upper limit of the forward frequency (including the decimal point, for example, 2000 corresponds to 20.00 Hz on the AC drive). When the given target frequency exceeds the range, the AC drive operates at the upper limit of the frequency. |
|       | For example, if the upper frequency limit is set to 50.00 Hz and set to 6000, the AC drive will operate in the forward direction at 50.00 Hz. If the upper frequency limit is set to 50.00 Hz and the communication is set to - 6000, the AC drive will operate in reverse at 50.00 Hz.                                                                                                    |

| Primary sending RPDO |                                                                                                    |  |  |  |  |  |
|----------------------|----------------------------------------------------------------------------------------------------|--|--|--|--|--|
|                      | AC drive command word (command source is set to "communication")                                                                    |  |  |  |  |  |
|                      | 0001: Forward running<br>0002: Reverse operation<br>0003: positive inching                                                          |  |  |  |  |  |
| RPDO2                | 0004: Reverse inching<br>0005: Free stop<br>0006: Deceleration shutdown                                                             |  |  |  |  |  |
|                      | 0007: Fault reset<br>0008: Fault reset (only in communication control mode)                                                         |  |  |  |  |  |
| RPDO3 TO RPDO10      | Real time modification of function parameter values (Group F and Group A) without writing into EEPROM (electronic read-only memory) |  |  |  |  |  |

#### Communication driven response data

|                 | Corresponding AC drive data TPDO                                                                                                    |
|-----------------|----------------------------------------------------------------------------------------------------|
|                 | Operation status of AC drive                                                                                                    |
| TPDO1           | 0001: Forward running<br>0002: Reverse operation<br>0003: Shutdown                                                                                                    |
|                 | Operating frequency (unit: 0.01Hz)                                                                                                    |
| TPDO2           | Returns the current AC drive operating frequency. The returned data<br>is 16 bit signed and the received data is 16 bit unsigned data.<br>Variables must be mapped to 16 bit signed data. |
| TPDO3 TO TPDO10 | Read function parameter values (Group F and Group A) and monitor parameter values (Group U)                                                                                               |

For more information about PDO definitions for other AC drives, see the appropriate AC drive user guide.

#### Service Data Object (SDO)

EtherCAT SDO is used to transmit acyclic data, such as communication parameter configuration and servo driver operation parameter configuration. EtherCAT CoE service types, including:

- 1) Key event messages
- 2) SDO request
- 3) SDO response
- 4) TxPDO

## 5) RxPDO

- 6) Remote TxPDO sends request
- 7) Remote RxPDO sends request
- 8) SDO information

Currently, AC drives support SDO requests and responses. For detailed SDO parameters, see the KD600 User Guide.

## Using EA cards with Beckhoff controllers

Taking Beckhoff's TwinCAT main station as an example, describe the MD500-ECAT card.

Note:

-15-

2.3.10 A 100M Ethernet adapter with an Intel chip must be used. Other network adapters may not support EtherCAT.

1) Install TwinCAT.

Windows XP system: It is recommended to use tcat\_2110\_2230.

Windows 7 32-bit system: It is recommended to use tcat\_2110\_2248.

2) Copy the EtherCAT configuration file (ENC.xml) to the TwinCAT installation directory.

TwinCAT2 directory: TwinCAT \ IO \ EtherCAT

TwinCAT3 directory: TwinCAT \ 3.1 \ config \ IO \ EtherCAT

TwinCAT3 will be used as an example in the next section. The operation steps of TwinCAT2 are similar.

3) Start TwinCAT.

Click "New Project" to create the project.

| DO Xaar Rage - Mitroarth Visual O | tude photocolitestar                   |                                                                                                    | T1 Quick Quech Kite+0)                                                                  |
|-----------------------------------|----------------------------------------|----------------------------------------------------------------------------------------------------|-----------------------------------------------------------------------------------------|
| HILE ELAN VIEW DEBUG H            | MINCAT INTROAPE +U. TOOLS SCOPE WINDOW | - 日本市主の                                                                                                    | N □·,                                                                                   |
| Solution Explorer                 | + F x Start Page + x                   |                                                                                                    |                                                                                         |
|                                   | > 2013 Shell                           | Discover what's new in 2013 Shell (Integrated)                                                                                                    |                                                                                         |
|                                   | (Integrated)                           | You can find information about new features and enhancements in<br>2013 Shell (Integrated) by reviewing the following sections.                      | What's new on Microsoft                                                                 |
|                                   | Start                                  | Lason kinnit new fantanet in 2013 (filef distrynsted)<br>kine allisty i men in 2017 Francouzel (15-1<br>Jugliere olisty's new in Translation Soryice | <ul> <li>Windows Asker</li> <li>450:/tE7 when and Web</li> <li>Windows Plane</li> </ul> |
|                                   | Dipert Protect                         | program for start time optimization                                                                                                    | Microwith Office     Microwith Office                                                   |
|                                   | Recent                                 | Announcements                                                                                                    |                                                                                         |
|                                   | TwinCAT ProjectS                       | Ve are unable to download content due to result in sum.<br>Click to retry                                                                            |                                                                                         |
|                                   | TwinCAT Project3                       |                                                                                                    |                                                                                         |
|                                   | TwinCAT Project1                       |                                                                                                    |                                                                                         |

## Click "OK"

| New Project                                                                                         |                                       |                                      |                  | -                                                      | ? x                 |
|----------------------------------------------------------------------------------------------------|---------------------------------------|--------------------------------------|------------------|--------------------------------------------------------|---------------------|
| 1 Recent                                                                                            |                                       | NET Framework 4 - Sort by: Default   | • II' IE         | Search Installed Ter                                   | nplates (Ctrl+E) 🔑  |
| Installed     Templates     Other Projec     TwinCAT Mc     TwinCAT PLC     TwinCAT Pro     Samples | ct Types<br>easurement<br>C<br>ojects | TwinCAT XAE Project (XML format)     | TwinCAT Projects | Type: TwinCAT Pr<br>TwinCAT XAE Syste<br>Configuration | ojects<br>m Manager |
|                                                                                                    |                                       |                                      |                  |                                                        |                     |
|                                                                                                    |                                       | Click here to go online and find     | templates.       |                                                        |                     |
| Name:                                                                                               | TwinCAT Project7                      |                                      |                  |                                                        |                     |
| Location                                                                                            | C:\Users\13298\D                      | ocuments/Visual Studio 2013/Projects | +                | Browsen                                                |                     |
| Solution name:                                                                                      | TwinCAT Project?                      |                                      |                  | Create directory fo                                    | r solution          |
|                                                                                                    |                                       |                                      |                  | 0                                                      | K Cancel            |

4) Install the TwinCAT network adapter driver.

| 0.0 8.0.00                                                                                                    | - H Activate Configuration                                                                | TwinCAT RT (x64) -    | - 12           |
|----------------------------------------------------------------------------------------------------|-------------------------------------------------------------------------------------------|-----------------------|----------------|
|                                                                                                    | Restart TwinCAT System                                                                    | C 🔕 🐂 «Local»         | A second later |
| Solution Explorer + 9 ×<br>Search Solution Explorer (Chirk) P =<br>I Solution TwicKAT Project? (1 project)<br>I project) | Restart TwinCAT (Config Mode) Reload Devices Scan Grouple Free Rum State Show Online Data |                       |                |
| SYSTEM                                                                                                    | Show Sub Items                                                                            | -                     |                |
| SAFETY                                                                                                    | Access Bus Coupler/IP Link Register      Update Firmware/EEPROM                           |                       |                |
| 4 Z 1/0                                                                                                    | Show Realtime Ethernet Compatible Devices                                                 | and the second second |                |
| Devices                                                                                                    | File Handling                                                                             |                       |                |
| Mappings'                                                                                                    | Selected Item<br>EtherCAT Devices                                                         | 1                     |                |
|                                                                                                    | Target Browser                                                                            | 1                     |                |
|                                                                                                    | About TwinCAT                                                                             |                       |                |

Select TWINCAT>Show Real Time Ethernet Compatible Devices. In the displayed dialog box, select the local network adapter from the incompatible devices, and then click Install. When installed later, the installed network adapter is displayed in "Devices Installed and Ready for Use".

| L provid |
|----------|
| i.e.     |
| (upped)  |
| -        |
| Disable  |
|          |

5) Search for devices. Create a project, right-click on the device, and then click Scan to search for devices, such as

As shown in the following figure.

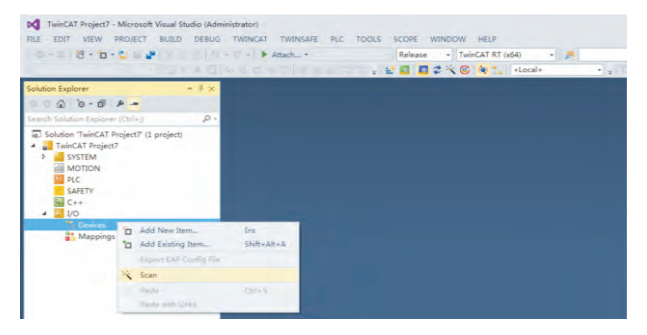

Click "OK"

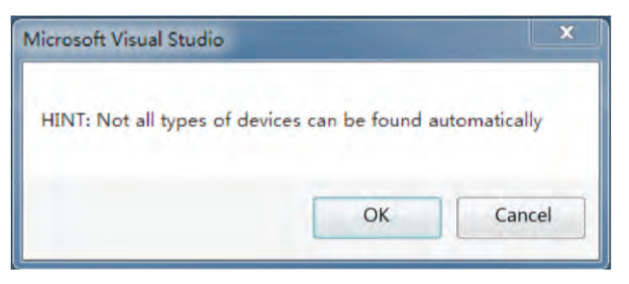

## Click "OK"

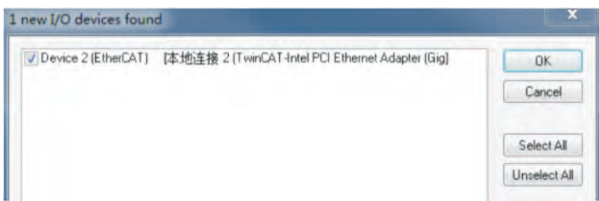

Click "Yes"

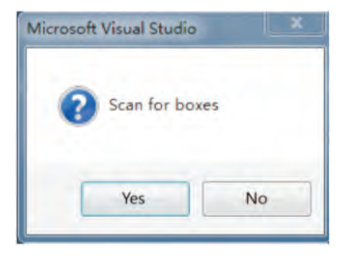

Click "OK"

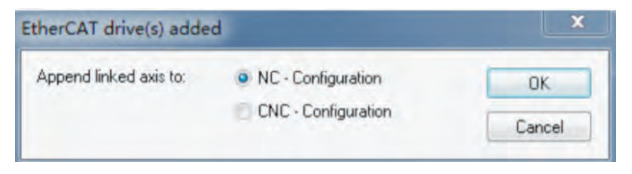

Click "No", and the device search is completed, as shown in the following figure:

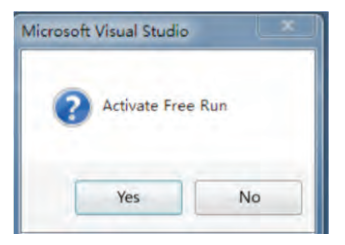

| Solution Explorer + V ×                                                                                                    | TwinGAT Project7 4                                                               | <local></local>                                  |                                                       | 1 4                                                   |                                      |                            |          |                                     |                    | -       |   |  |
|----------------------------------------------------------------------------------------------------|----------------------------------------------------------------------------------|--------------------------------------------------|-------------------------------------------------------|-------------------------------------------------------|--------------------------------------|----------------------------|----------|-------------------------------------|--------------------|---------|---|--|
| Search Solution isstore (Coller, P.                                                                                                    | General Ether                                                                    | CAT DC                                           | Process D                                             | ata St                                                | artup                                | CoE                        | Online   | Online                              |                    | 1       | 1 |  |
| Sourcen TwinCAT Project?     TwinCAT Project?     SySTEM                                                                                                    | Object Id:                                                                       | 0x03020001                                       | Le of                                                 |                                                       |                                      |                            |          |                                     | NG.                |         |   |  |
| MOTION MILENALISAF RC SAFETY C+ MILENALISAF MO MILENALISAF MO MILENALISAF MILENALISAF MIL | Type:<br>Comment:                                                                | CA600_EC                                         |                                                       |                                                       |                                      |                            |          |                                     |                    |         |   |  |
| inage<br>insge-into<br>SyncUnits                                                                                                    |                                                                                  | Disabled                                         |                                                       |                                                       |                                      |                            |          |                                     | Oreate             | symbols |   |  |
| Dorputs     Moniter T (CAR00_EC)     Mopings     More T (CAR00_EC)     Mopings     No-Task 1 SAF - Device 2 (Em                                                                                                    | Same<br>Invertor<br>Roming Fro<br>Foltate X<br>InputToggie X<br>Stato<br>Adraddr | Chiline<br>0<br>0<br>1<br>0<br>2<br>192, 168, 3, | Type<br>UINT<br>ULNT<br>BIT<br>BIT<br>UINT<br>AMSACCO | Size<br>2.0<br>2.0<br>0.1<br>0.1<br>2.0<br>5.0<br>5.0 | 14<br>39.0<br>41.0<br>15<br>15<br>15 | L<br>L<br>L<br>L<br>L<br>L | # 000000 | Linked to<br>niitata4.<br>niitata4. | nState4<br>nState4 |         |   |  |

- 6) Configure PDO parameters.
- 1. Configure TPDO.

Select 0x1A00 when configuring TPDO. The first two items are set to TPDO by default and cannot be changed. Right click on the location indicated by the red arrow in the following image to add TPDO mapping as needed.

| Build 4022.25 (Loaded) 🔹 🛓 📓 🧧                                                                                                    | S Cocal>                                                                | Net the                                                                                       |                          |
|----------------------------------------------------------------------------------------------------|-------------------------------------------------------------------------|-----------------------------------------------------------------------------------------------|--------------------------|
| ution Explorer 🔹 🛡 🗶                                                                                                    | TownCAT Project? * X                                                    |                                                                                               |                          |
| Children (Schlinen (Children) (Children) (Children (Schlinen (Children (Children) (Children) (Children))                                                                                                    | General EtherCAT DC Process I<br>Sync Manager:                          | Data Startup CoE Online Online                                                                |                          |
|                                                                                                    | S., Size Ty., Fi.,<br>0 120 Mb.,<br>1 128 Mb.,<br>2 4 Ou.,<br>3 4 Inp., | Index Size Name<br>0x1A00 4.0 Inputs Map<br>0x1600 4.0 Output Map                             | Hags SM SU<br>3 0<br>2 0 |
| <ul> <li>Device 2 (EtherCAT)</li> </ul>                                                                                                    | PDO Assignment (0x1C12):                                                | PDO Content (0x1A00):                                                                         |                          |
| Constant and a constant and a constant and constant and constant and a constant and a constant and a const | ⊠0x1600                                                                 | Index Size Offs Name<br>0x207028 2.0 0.0 Inverter Stat<br>0x2070:01 2.0 20 Bunning Frq<br>4.0 | e UINT<br>UINT<br>UINT   |
| <ul> <li>InfoData</li> <li>Orive 1 (CA600_EC)</li> </ul>                                                                                                    | Download                                                                | Prindenineal PDO Assignment (nime)                                                            |                          |

2. Configure RPDO. Select 0x1600 when configuring RPDO. The first two items are set to RPDO by default and cannot be changed. Right click on the location indicated by the red arrow in the following image to add RPDO mapping as needed.

| Build 4022.25 (Loaded) 🕒 🛫 🔛 🚺                                                                                                    | C C N Locai>                                                            |                                                                                      | A BILLEAL                       |
|----------------------------------------------------------------------------------------------------|-------------------------------------------------------------------------|--------------------------------------------------------------------------------------|---------------------------------|
| Aution Explorer + V ×<br>1 = A A + A + A + A + A + A + A + A + A +                                                                                                    | General EtherCAT DC Process I                                           | PD0 List:                                                                            |                                 |
| Solution TwinCAP Inglet? (1 project)     TwinCAP Inglet? (1 project)     Work State     SySTEM     Work State     SySTEM     Work State     SySTEM     Work State     SySTEM     Solution     Solution     Solu | S., Size Ty., FL.<br>0 120 Mo.,<br>1 128 Mo.,<br>2 4 Out.,<br>3 4 Inp., | Index Size Name<br>9x1A00 4.0 Inputs Map<br>9x1600 4.6 Output Map                    | Hags SM SU<br>3 0<br>2 0        |
| <ul> <li>Devices</li> <li>Device 2 (EtherCAT)</li> </ul>                                                                                                    | PDO Assignment (0x1C12):                                                | PDO Content (0x1600):                                                                |                                 |
| Device 2 (thericAl)     image     image  | ⊡0x1600                                                                 | Index Size Offs Name<br>0x2073.01 2.0 0.0 Written Freq<br>0x2073.02 2.0 Control Comm | Type Defaul<br>INT<br>mand UINT |
|                                                                                                    | Download                                                                | Predefined PDO Assignment (nmie)                                                     |                                 |

3. View the SDO data list. After the OP status is activated, you can view real-time data in the SDO data list or double-click the object dictionary to modify SDO data.

|                                       |                | Attach_ +             | +]=         | Release     | TwinCAT RT (x64)        | )) 🔊                                                                                                    | - 1 |
|---------------------------------------|----------------|-----------------------|-------------|-------------|-------------------------|----------------------------------------------------------------------------------------------------|-----|
| tion Explorer + 9 X                   | minCAT Project | 7 = X                 |             |             |                         |                                                                                                    |     |
| nch Solit/on Externe (Chili P -       | General Et     | herCAT DC Proc        | ess Data SI | artup CoE-O | aline Online            |                                                                                                    |     |
| Solution TwinCAT Project? (1 project) | U              | odate List            | Auto Upda   | te 🗹 Single | Update Show Offline E   | vata                                                                                                    |     |
| TwinCAT Project7                      |                | homend                |             |             |                         |                                                                                                    |     |
| SYSTEM                                |                | area to the second    |             |             | Contraction of the      |                                                                                                    |     |
| P WE NC-Task 1 SAF                    | Add            | to Startup            | Online Data | N           | todule OD [AoE Port]: 0 |                                                                                                    |     |
| PLC<br>SAFETY                         | Index          | Name<br>Device have   | Flags       | Value       | Unit                    |                                                                                                    | *   |
| E C++                                 | 1001           | Error register        | RO          | 0.          | or i                    |                                                                                                    |     |
| · 20                                  | 1008           | Device name           | RO          | G           |                         | 7                                                                                                    |     |
| Devices                               | 1009           | Manufacturer Hardw    | a. R0       | 0. Dec      | 0                       | OK                                                                                                    |     |
| t image                               | 108A           | Manufacturer Softwa   | L RO        | L Hex       | 0x00                    | Concel                                                                                                    |     |
| Image-Info                            | - 1018:0       | Identity Object       |             | >- Float    |                         |                                                                                                    |     |
| <ul> <li>Synctimits</li> </ul>        | • 10F1:0       | Error Settings        | 0000        | 2           |                         | 1                                                                                                    |     |
| Inputs                                | 1028           | Innestamp object      | HWP         | uc          |                         | and the second second s |     |
| Outputs                               | - 1400.0       | inouts Map            |             | Boot        | 0 1                     | Her EdA                                                                                                    |     |
| A C Draw 1 (CARD) EC                  | + 1000:0       | Sync manager type     |             | Ends:       | (0)                     | 1                                                                                                    |     |
| > Shinouts Map                        | + 1C12:0       | SyncManager 2 assis   | -           | > DiSte     | 01 01 016 012           | OH DT                                                                                                    |     |
|                                       | - 10120        | Concidence of a serie |             | S.L.        |                         |                                                                                                    |     |

- 4. Activate the configuration and switch to running mode.
- Clicking 🔛 will display the following dialog box.

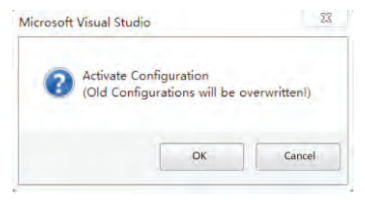

## Click "OK"

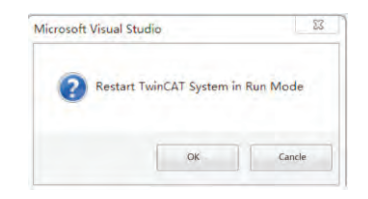

## Click "OK" to enter OP status

| HLE EDIT VEW PROJECT BUILD E<br>- 10 - 2 → 11 10<br>Build 402225 (Loaded) - + 12 → 12 ■                          | DEBLIG TWINCAT                      | TWINSAFE Attack + <local></local> | PLC TOOLS SCC                     | PE WINDOW HELP<br>Release - Twir   | KAT RT (v64) · j# |
|----------------------------------------------------------------------------------------------------|-------------------------------------|-----------------------------------|-----------------------------------|------------------------------------|-------------------|
| Solution Explorer - 9 X                                                                                          | TwinCAT Project?                    | CAT DC                            | Process Data S                    | tartup CoE-Online G                | mine              |
| Solution TwinCAT Project? (1 project)  Solution TwinCAT Project?  SySTEM  MOTION  No Task 1 SAF  SAFETY  Concept | State Machi<br>Init<br>Pre-Op<br>Op | ne<br>6<br>S                      | ootstrap<br>afe-Op<br>lear Error  | Current State:<br>Requested State: | OP<br>OP          |
| * <b>U</b> 0                                                                                                    | Port A:                             | Carrier /                         | pen                               |                                    |                   |
| Device 2 (EtherCAT)     Image                                                                                    | Port B                              | No Carrie                         | r / Closed                        |                                    |                   |
| SyncUnits     Inputs                                                                                             | Parties                             | No.Carrie                         | r / Clused                        |                                    |                   |
|                                                                                                    | File Access                         | over EtherG                       | lipinsi                           |                                    |                   |
| Output Map     WeState     Dim InfoData                                                                          | Fino<br>Finerier<br>Roming Fro      | Online<br>0                       | Type Size<br>UIST 2.0<br>UIST 2.0 | 34 I U I<br>39.0 I 0<br>41.0 I 0   | initiad to        |

5. Control communication drive through PDO. Write the corresponding value through the configured RPDO to control the AC drive.

| ution Explorer 🔹 🕫 🗙                                     | TwinCAT Project7 9 | ×      |             |             |          |  |
|----------------------------------------------------------|--------------------|--------|-------------|-------------|----------|--|
| acti Soution Faulture (Cerva)                            | Variable Flags     | Online |             |             |          |  |
| Solution TwinCAT Project? (1 project)                    | Value:             | 0      |             |             |          |  |
| SYSTEM                                                   | New Value:         | TOTLE  | Res         | eleo        | Write    |  |
| MOTION     MC-Task 1 SAF                                 | Comment            |        | Set Value I | Distog      | × .      |  |
| PLC                                                      |                    |        | Dec         | 1           | CK I     |  |
| C++                                                      |                    |        | Hex         | 154100      | Cercel   |  |
| <ul> <li>WO</li> <li>Devices</li> </ul>                  |                    |        | frost:      |             |          |  |
| <ul> <li>Device 2 (EtherCAT)</li> </ul>                  |                    |        | 1           |             |          |  |
| Image-Into                                               |                    |        | finck       | 0 1         | Hex Edg. |  |
| b SyncUnits.                                             |                    |        | Binbry.     | 01.01.01.01 | 04.02    |  |
| Þ 🐞 Outputs                                              |                    |        | BR GRIP.    | 01 04 44 04 | Con Ch   |  |
| <ul> <li>InfoData</li> <li>Drive 1 (CA600 EC)</li> </ul> |                    |        |             |             |          |  |
| a la landa Man                                           |                    |        |             |             |          |  |
| · mputs wap                                              |                    |        |             |             |          |  |
| Inverter State     Burning Frg                           |                    |        |             |             |          |  |
| Inverter State     Running Frq     Output Map            |                    |        |             |             |          |  |

# 2.3.11 Troubleshooting

The following table describes the possible faults and AC drivers that may occur during the use of EA cards.

| Fault name         | Possible cause                                                       | Solution                                                             |
|--------------------|----------------------------------------------------------------------|----------------------------------------------------------------------|
| Communication      | <ol> <li>Ac drives do not support</li></ol>                          | <ol> <li>Check whether the AC drive</li></ol>                        |
| failure between EA | EtherCAT communication. <li>The communication configuration</li>     | supports EtherCAT communication. <li>Set EtherCAT communication</li> |
| card and AC drive  | of the EA card is incorrect. <li>The EA card hardware is faulty</li> | parameters correctly. <li>Replace the EA card.</li>                  |

When the slave node is faulty, you can replace the EA card (only the faulty EA card) without configuring the device again.

# 2.3.12 Prerequisites for Replacing an EA Card Directly:

1. Ensure that cables are connected in the same sequence before and after the EA card is replaced.

2. The internal XML file version of the original EA card and the new EA card must be the same.

3. If a workstation alias is configured for the original EA card, the device must be the same as the original device.

# 2.4 CANOPEN communication card

# 2.4.1 Product Overview

The CANOPEN fieldbus communication card is used as a dedicated expansion card for CAN communication networks in series frequency converters, allowing the frequency converter to connect to a high-speed CAN communication network and achieve fieldbus control.

The CAN bus interface fully complies with the ISO/DIS11898 standard, achieving CAN communication between multiple frequency converters. The CANOPEN card wiring port adopts terminal wiring.

# 2.4.2 Appearance and Size

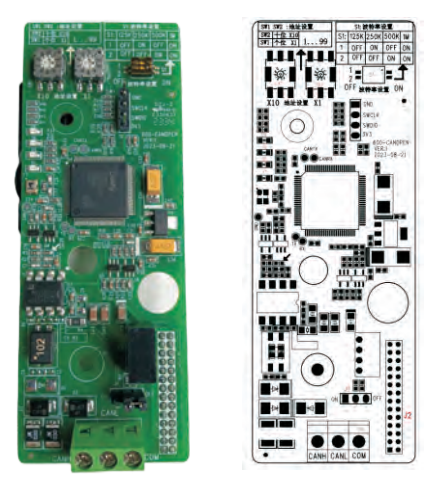

Figure 2-13 Layout diagram of CAN communication card

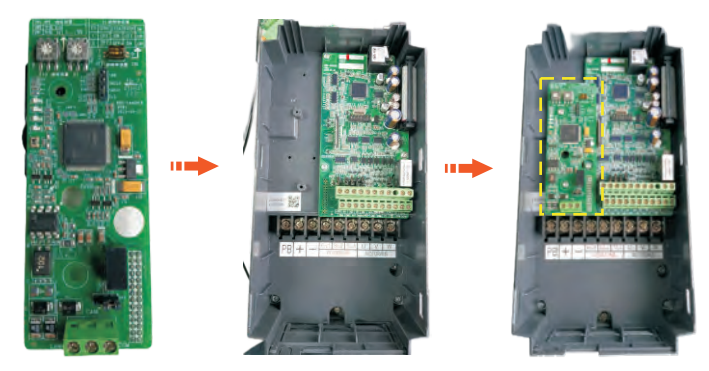

# 2.4.3 Installation diagram

# 2.4.4 CAN bus topology:

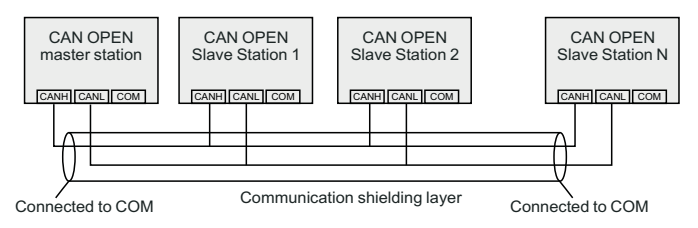

# 2.4.5 Hardware Description

#### 2.4.5.1 Indicator description

| Indicator<br>light position<br>number | Indicator<br>light<br>function       | Indicator light<br>status                                | Description of<br>indicator light<br>status     | Solution                                                                                              |
|---------------------------------------|--------------------------------------|----------------------------------------------------------|-------------------------------------------------|----------------------------------------------------------------------------------------------------|
|                                       | Ethercat Op                          | Green always on                                          | Working in OP state                             | N/A                                                                                                   |
| D5                                    | status<br>indicator light<br>(green) | Green flashing                                           | Pre operation or stop status                    | The CAN communication<br>layer is in an operational or<br>stopped state                               |
|                                       |                                      | OFF state                                                | Normal                                          | N/A                                                                                                   |
| D6                                    | Error<br>indication<br>(green)       | Green flashing<br>(running light is<br>constantly dim)   | Initialization status                           | Unprepared bootups were not successfully sent.                                                        |
|                                       |                                      | Flashing (running<br>light flashing or<br>constantly on) | Bus error                                       | Device CAN frame sending failed                                                                       |
| D7                                    | Ethercat fault                       | Red always bright                                        | ESC internal malfunction                        | Please contact technical<br>support                                                                   |
|                                       | (red)                                | OFF state                                                | Normal                                          | N/A                                                                                                   |
|                                       |                                      | Green always on                                          | Normal                                          | N/A                                                                                                   |
| D8                                    | Power<br>indicator light<br>(green)  | OFF state                                                | The communication<br>board is not<br>powered on | Check if the J1 connector is<br>connected properly and if the<br>frequency converter is<br>powered on |

| Identificati<br>on         | Terminal name                        | Instructions                                   |                   |      | Funct                                                                                            | tion descr           | iption            |
|----------------------------|--------------------------------------|------------------------------------------------|-------------------|------|--------------------------------------------------------------------------------------------------|----------------------|-------------------|
|                            | CANH                                 | CAN bus interface                              |                   |      | Connect to the positive terminal o CAN bus                                                       |                      |                   |
| CN1                        | CANL                                 | CAN bus ir                                     | CAN bus interface |      | Connect to the negative termi<br>of CAN bus                                                      |                      | e terminal        |
|                            | СОМ                                  | CAN bus interface                              |                   |      | Connect to the shielding layer<br>CAN communication line                                         |                      | ng layer of<br>ne |
| J2                         | 28-bit pin insertion                 | Connect to the frequency converter motherboard |                   |      |                                                                                                  |                      |                   |
| SW1 SW2                    | Set the address of the slave station | CAN OPEN the mailing address<br>Settings       |                   |      | Sw1 is the a the address                                                                         | address bits<br>tens | s, SW2 is         |
|                            |                                      | The                                            |                   | S1   | Baud rate Se                                                                                     | etting               |                   |
| 01                         | Baud rate setting (1                 | combinati                                      | S1                | 125K | 250K                                                                                             | 500K                 | 1M                |
| 51                         | pin, 2 pin)                          | sets the                                       | 1                 | OFF  | ON                                                                                               | OFF                  | ON                |
|                            |                                      | baud rate                                      | 2                 | OFF  | OFF                                                                                              | ON                   | ON                |
| J1 Communication<br>jumper | Ormaniaation                         | Communication terminal resistance selection    |                   |      | The jumper cap connects to the terminal resistor at the ON end                                   |                      |                   |
|                            | jumper                               |                                                |                   |      | The jumper cap is not connected<br>to the terminal resistor at the OFF<br>end (factory Settings) |                      |                   |

## 2.4.5.2 Terminal Description

# 2.4.6 Debugging parameter

| Function code | Name                         | Description<br>(setting range)                                                                 |
|---------------|------------------------------|------------------------------------------------------------------------------------------------|
| P0-04         | Command source selection     | 0: Keyboard command channel<br>1: Terminal command channel<br>2: Communication command channel |
| P0-06         | Frequency source selection   | 7: Communication given                                                                         |
| P8-11         | Communication type selection | 0:485 communication<br>1: Expansion card communication (CAN/DP)                                |

# 2.4.7 CAN transmission distance

The transmission distance of CANopen bus is directly related to baud rate and communication cable. The maximum bus line length is related to baud rate as shown in the table:

| Baud rate      | 125K | 250K | 500K | 1M  |
|----------------|------|------|------|-----|
| Bus length (M) | 250M | 125M | 80M  | 30M |

## 2.4.8 CANopen Protocol description

Support the Node Guard protocol, which can be used by the master station to query device status. Support the Heartbeat protocol, and report the current status to the master station when the slave station is located. SDO only supports the accelerated transmission mechanism, with 1 function code and 2 bytes each transmission supporting 3 TPdos and 3 RPdos. Support for emergency targets;

## Communication object COBID

CANOPEN provides a variety of communication objects, each communication object has different characteristics (refer to CANOPEN standard protocol), can be used according to different applications. The expansion card uses the predefined COB-ID. The specific rules are as follows:

- 1. NMT object :0x000
- 2. SYNC object :0x080
- 3. SDO objects

Send SD0-0x600+Node-Id

Receives SD0-0x580+Node-Id

4. PDO object:

RPDO1-0x200+Node-Id

RPDO2-0x300+Node-Id

RPDO3-0x400+Node-Id

TPDO1--0x180+Node-Id

TPDO2-0x280+Node-Id

TPDO3-0x380+Node-Id

## 2.4.9 Frequency converter parameter operation

1 Frequency converter parameter mapping

Frequency converter parameter address

Frequency converter parameter addresses are divided into functional code parameter addresses and non-functional code parameter addresses. For details, please refer to the MODBUS Communication Protocol chapter - Function code parameter address marking rules in KD600 Series High-performance Vector Frequency Converter User Manual.

## Mapping specification

The frequency converter function code set is mapped to the range 0x2000 to 0x20FF of the CANopen object dictionary. The function code number is added by 1 to the function code number of the subindex of the mapping object dictionary. The function code of the frequency converter is P0-04, the main index number of the mapping object dictionary is 0x20F0, and the sub-index number is 0x05.

Function codes are divided into three groups: P0 to PF, A0 to AF, and UO to UF.

When the function code is read, the mapping address corresponds to the following:

| Function code group | CANopen index |
|---------------------|---------------|
| P0~PF               | 0x20F0~0x20FF |
| A0~AF               | 0x20A0~0x20AF |
| U0~UF               | 0x2070~0x207F |

When writing EEPROM operations, the corresponding mapping address is as follows:

| Function code group | CANopen index |
|---------------------|---------------|
| P0~PF               | 0x20F0~0x20FF |
| A0~AF               | 0x20A0~0x20AF |

When writing to RAM, the mapping address corresponds to the following:

| Function code group | CANopen index |
|---------------------|---------------|
| P0~PF               | 0x2000~0x200F |
| A0~AF               | 0x2040~0x204F |

Taking function code P0-23 (acceleration time) as an example, when reading the P0-23 function code value, its object dictionary index number is 0x20F0 and sub index number is 0x18; When writing the P0-23 function code value and EEPROM, its object dictionary index is 0x20F0 and sub index is 0x18;

When writing the P0-23 function code value and only writing to RAM, its object dictionary index number is 0x2000 and sub index number is 0x18;

The motor tuning function does not allow changing functional parameters through communication. The frequency converter function code is stored in EEPROM and can be read repeatedly, but do not repeatedly rewrite it. When programming, pay attention to rewriting instructions for function codes, and do not drive the PLC program unconditionally to cause cyclic communication writing operations, in order to avoid damaging the memory of the frequency converter.

## 2. SDO read and write operations

The frequency converter uses CANopen Service Data Object (SDO) to read and operate on the frequency converter. The main station sends data in the format shown in the table:

| CAN         | CANopen data        | illustrate                              |
|-------------|---------------------|-----------------------------------------|
| 11 digit ID | 0x600+Node ID       | Node ID device address dialing settings |
| RTR         | 0                   | Remote frame flag "0"                   |
| DATA0       | Command code (0x40) | 0x40 read command                       |
| DATA1       | Index low byte      | Function code group (P0 group "0xF0")   |
| DATA2       | Index high byte     | Mapping address                         |
| DATA3       | Subindex            | Function code number+1 ("0x03")         |
| DATA4       | Data 1              | Keep '0'                                |
| DATA5       | Data 2              | Keep '0'                                |
| DATA6       | Data 3              | Keep '0'                                |
| DATA7       | Data 4              | Keep '0'                                |

#### Return:

| CAN   | CANopen data        | illustrate                            |
|-------|---------------------|---------------------------------------|
| DATA0 | Command code return | Correct '0x4B' Error '0x80'           |
| DATA1 | Index low byte      | Function code group (P0 group "0xF0") |
| DATA2 | Index high byte     | Mapping address                       |
| DATA3 | Subindex            | Function code number+1 ("0x03")       |
| DATA4 | Data 1              | Data low byte                         |

| CAN   | CANopen data | illustrate                             |
|-------|--------------|----------------------------------------|
| DATA5 | Data 2       | Data high byte                         |
| DATA6 | Data 3       | Correct: "0"                           |
| DATA7 | Data 4       | Error: SDO operation failed error code |

## 3. SDO write frequency converter operation

Using CANopen Service Data Object (SDO) to write operations to the frequency converter, the main station sends data in the format shown in the table.

| CAN         | CANopen data    | illustrate                              |
|-------------|-----------------|-----------------------------------------|
| 11 digit ID | 0x600+Node ID   | Node ID device address dialing settings |
| RTR         | 0               | Remote frame flag "0"                   |
| DATA0       | Command code    | 0x2B                                    |
| DATA1       | Index low byte  | Function code group (P0 group "0xF0")   |
| DATA2       | Index high byte | Mapping address                         |
| DATA3       | Subindex        | Function code number+1 ("0x03")         |
| DATA4       | Data 1          | Data low byte                           |
| DATA5       | Data 2          | Data high byte                          |
| DATA6       | Data 3          | Keep '0'                                |
| DATA7       | Data 4          | Keep '0'                                |

Write the response data of the frequency converter SDO slave station as shown in the table below. The command code for successful operation returns a value of "0x60", with the index unchanged. Data 4, 5, 6, and 7 return "0". The command code for failed operation is "0x80", with the index unchanged. Data 4, 5, 6, and 7 return SDO failure error codes.

### Return:

| CAN         | CANopen data        | illustrate                              |
|-------------|---------------------|-----------------------------------------|
| 11 digit ID | 0x580+Node ID       | Node ID device address dialing settings |
| RTR         | 0                   | Remote frame flag "0"                   |
| DATA0       | Command code (0x40) | Correct '0x60' failed '0x80             |
| DATA1       | Index low byte      | Function code group (P0 group "0xF0")   |

| CAN   | CANopen data    | illustrate                             |
|-------|-----------------|----------------------------------------|
| DATA2 | Index high byte | Mapping address                        |
| DATA3 | Subindex        | Function code number+1 ("0x03")        |
| DATA4 | Data 1          |                                        |
| DATA5 | Data 2          | Correct: "0"                           |
| DATA6 | Data 3          | Error: SDO operation failed error code |
| DATA7 | Data 4          |                                        |

The main communication control related function codes are shown in the table below. The main index address is 0x2073. For other function codes, please refer to the user manual.

| Name              | CANopen<br>subindex | Setting Range                                                                                                    |  |  |
|-------------------|---------------------|----------------------------------------------------------------------------------------------------|--|--|
| Frequency setting | 0x11                | 0~maximum frequency, 0.01Hz                                                                                                    |  |  |
| Control command   | 0x12                | 0001: Forward running     0005: Free shutdown       0002: Reverse operation     0006: Deceleration shu       0003: Forward jog     0007: Fault reset |  |  |
| DO control        | 0x13                | BIT0: DO1 output control<br>BIT1: DO2 output control<br>BIT2: RELY1 output control<br>BIT3: RELY2 output control<br>BIT4: FMR output control         |  |  |
| AO1 control       | 0x14                | 0~7FFF represents 0%~100%                                                                                                    |  |  |
| AO2 control       | 0x15                | 0~7FFF represents 0%~100%                                                                                                    |  |  |
| FM control        | 0x16                | 0~7FFF represents 0%~100%                                                                                                    |  |  |

# 2.4.9 Communication monitoring function code

| Function code | Name                     | Unit   | CANopen subindex |
|---------------|--------------------------|--------|------------------|
| U1-00         | Operating frequency (Hz) | 0.01Hz | 0x01             |
| U1-01         | Set frequency (Hz)       | 0.01Hz | 0x02             |
| U1-02         | Bus voltage (V)          | 0.1V   | 0x03             |
| U1-03         | Output voltage (V)       | 1V     | 0x04             |
| U1-04         | Output current (A)       | 0.1A   | 0x05             |

## Chapter 2 Communication expansion card

| Function code | Name                                                                                  | Unit    | CANopen subindex |
|---------------|---------------------------------------------------------------------------------------|---------|------------------|
| U1-05         | Output power (KW)                                                                     | 0.1kW   | 0x06             |
| U1-06         | DI input status, hexadecimal number                                                   | 1       | 0x07             |
| U1-07         | DO output status, hexadecimal number                                                  | 1       | 0x08             |
| U1-08         | Ai1 corrected voltage                                                                 | 0.01V   | 0x09             |
| U1-09         | Voltage after Al2 correction                                                          | 0.01V   | 0x0A             |
| U1-10         | PID set value, PID set value (percentage) * PA-05                                     | 1       | 0x0B             |
| U1-11         | PID feedback, PID feedback value (percentage) * PA-05                                 | 1       | 0x0C             |
| U1-12         | Counting value                                                                        | 1       | 0x0D             |
| U1-13         | Length value                                                                          | 1       | 0x0E             |
| U1-14         | motor speed                                                                           | rpm     | 0x0F             |
| U1-15         | During the PLC stage, when running at multiple speeds, the current segment is located | 1       | 0x10             |
| U1-16         | PULSE pulse input frequency                                                           | 0.01kHz | 0x11             |
| U1-17         | Feedback speed, actual operating frequency of the motor                               | 0.1Hz   | 0x12             |
| U1-18         | P7-38 Remaining time of timed time                                                    | 0.1Min  | 0x13             |
| U1-19         | Voltage before Al1 calibration                                                        | 0.001V  | 0x14             |
| U1-20         | Voltage before AI2 calibration                                                        | 0.001V  | 0x15             |
| U1-21         | Di5 high-speed pulse sampling line speed, refer to P7-71 for use                      | 1m/min  | 0x16             |
| U1-22         | Load speed display (set load speed during shutdown),<br>refer to P7-31 for use        | Custom  | 0x17             |
| U1-23         | Time of power on this time                                                            | 1Min    | 0x18             |

# Chapter 3 Encoder expansion card product information

## Encoder card wiring requirements:

- > The cable of encoder card must be routed separately from the power cable, and it is strictly prohibited to route in parallel at a short distance.
- Please use shielded cable for routing encoder card. The shielding layer is connected to PE terminal at the side close to the controller (only one end can be grounded to avoid interference).
- The encoder card must be routed through the tube separately, and the metal tube shell must be reliably grounded.

# 3.1 Open collector ABZ encoder card (PG1)

# 3.1.1 Product Overview

ABZ open collector signal input, with 1:1 frequency split open collector signal output encoder card.

# 3.1.2 Appearance and Size

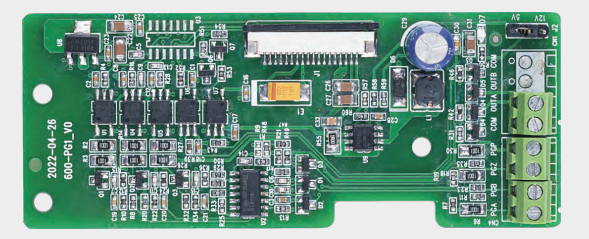

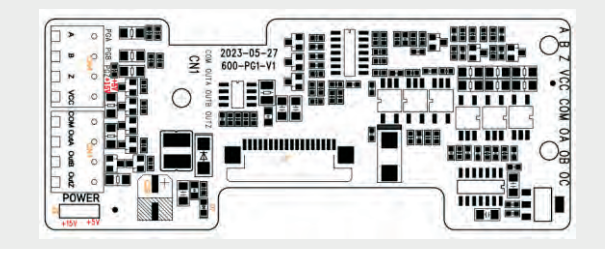

Figure 3-1 Appearance diagram of PG1 collector open circuit ABZ encoder card

# 3.1.3 Installation diagram

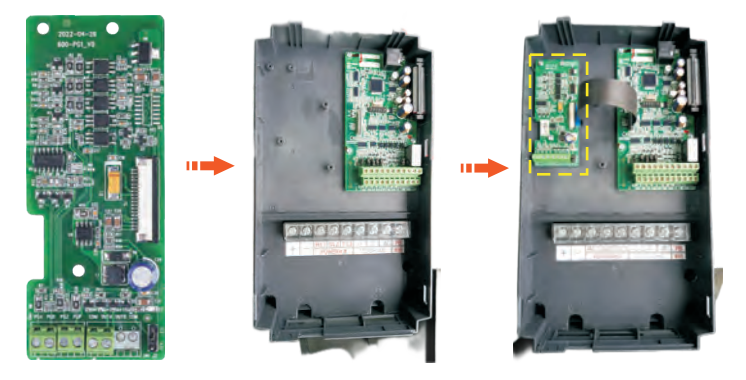

# 3.1.4 Topology Map

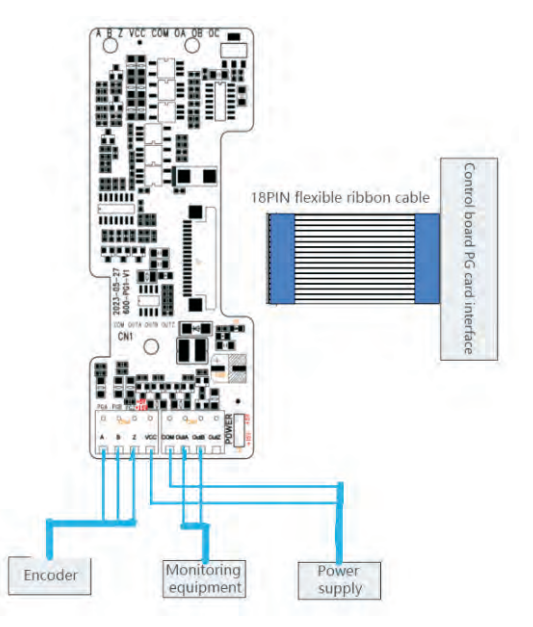

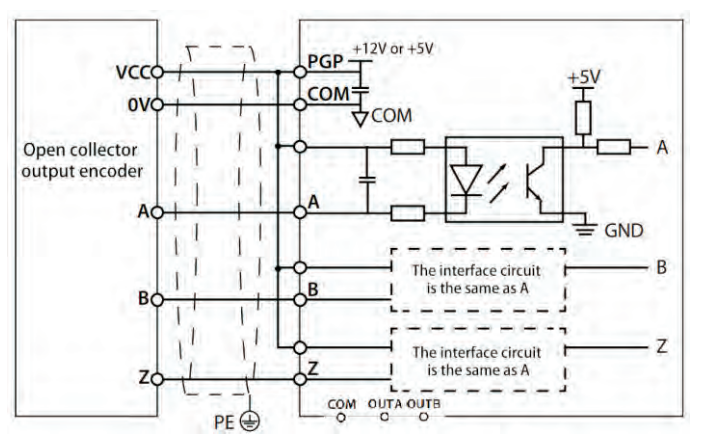

Figure 3-2 Open collector ABZ encoder card wiring diagram

| 3.1.5 Terminal Description | ferminal Descript | scription |
|----------------------------|-------------------|-----------|
|----------------------------|-------------------|-----------|

| Terminal<br>identity | The name of the terminal                          | Functional specifications                              | Terminal distribution |
|----------------------|---------------------------------------------------|--------------------------------------------------------|-----------------------|
| J1                   | Control signal connection port                    | Connect the mainboard encoder port                     | J1                    |
| CN1                  | PGA,PGB,PGZ: ABZ signal input port of the encoder | The encoder A                                          | COM OUTA OUTB COM     |
| CNT                  | PGP(+5V,+12V)+12V or<br>+5V power output          | Select +12V or +5V through the J2 jumper               |                       |
| CN4                  | COM                                               | Grounding                                              | PGA PGB PG7 +5V       |
|                      | OUTA                                              | Frequency division output A signal, NPN OC output      |                       |
|                      | OUTB                                              | Frequency division output B signal, NPN type OC output |                       |

# 3.1.6 Parameter settings: Electrical PG1 card debugging guide

| Function<br>code | Name                             | Description<br>(setting range)                                                                                                    | Factory<br>Default     | Change                                              |
|------------------|----------------------------------|----------------------------------------------------------------------------------------------------|------------------------|-----------------------------------------------------|
| P0-14            | Maximum output<br>frequency      | When P0-20=1, the<br>adjustable range is<br>50.0Hz to 1200.0Hz;<br>When P0-20=2, the<br>adjustable range is<br>50.00Hz to 600.00Hz; | 50.00Hz                | Set according<br>to motor<br>parameters             |
| P0-16            | Upper limit frequency            | Lower frequency P0-<br>18 to maximum<br>frequency P0-14                                                                             | 50.00Hz                | Set according<br>to motor<br>parameters             |
| P4-01            | Rated power of motor             | 0.1KW~1000.0KW                                                                                                    | Model determination    |                                                     |
| P4-02            | Rated voltage of motor           | 1V~1500V                                                                                                    | 380V                   |                                                     |
| P4-04            | Motor rated current              | 0.1A~6000A                                                                                                    | Model determination    |                                                     |
| P4-05            | Rated frequency of<br>motor      | 0.01HZ~P0-14                                                                                                    | 50.00Hz                |                                                     |
| P4-06            | Rated motor speed                | 1rpm~60000 rpm                                                                                                    | P4-01 OK               |                                                     |
| P4-20            | Antipoint electromotive<br>force | 1V~65535V                                                                                                    | Model<br>determination | For<br>permanent<br>magnet<br>synchronous<br>motors |
| P4-28            | Encoder pulse count              | 1~65535                                                                                                    | 1024                   |                                                     |
|                  |                                  | 0: ABZ encoder                                                                                                    |                        |                                                     |
|                  |                                  | 1: UVW encoder                                                                                                    |                        |                                                     |
| P4-30            | Encoder type                     | 2: Provincial line<br>encoder                                                                                                    | 0                      |                                                     |
|                  |                                  | 3: Rotary encoder                                                                                                    |                        |                                                     |
|                  |                                  | 4: Sine cosine encoder                                                                                                    |                        |                                                     |

## 3.1.7 Debugging steps

- 1. Set parameters P4-00=1 static self-learning, P4-00=2 dynamic self-learning;
- 2. Set parameter P0-03=3 (select 13 for permanent magnet synchronous motors);

3. Run slowly to check the feedback speed of U1-46 encoder, which corresponds to a positive frequency and is normal. If it is negative, debug P4-29 and select encoder phase sequence.

# 3.2 Differential input ABZ encoder card (PG3)

# 3.2.1 Appearance and Size

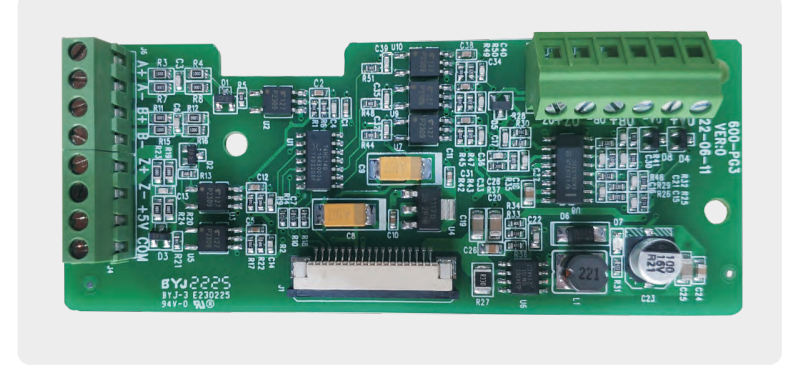

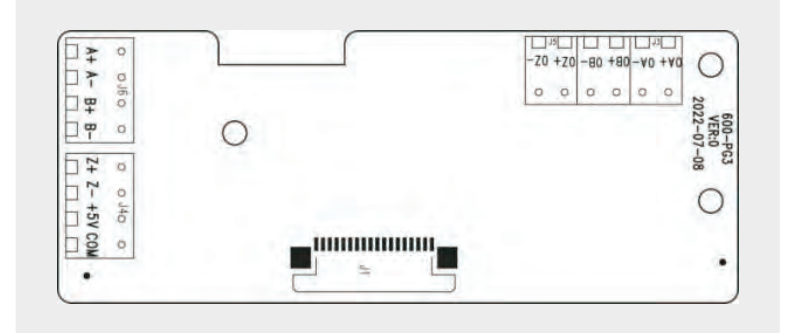

Figure 3-3 Appearance diagram of PG3 differential input ABZ encoder card

# 3.2.2 Installation diagram

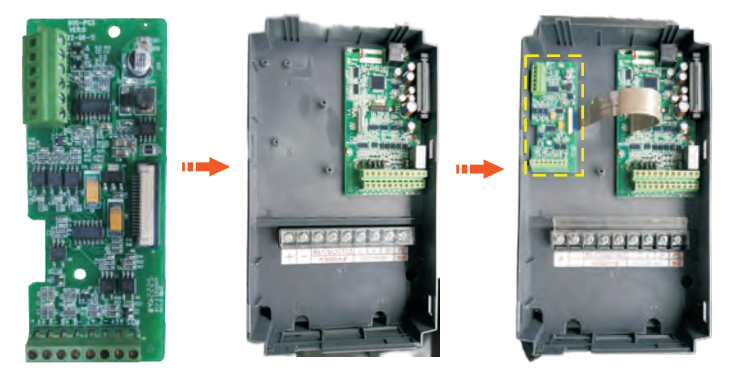

# 3.2.3 Topology Map

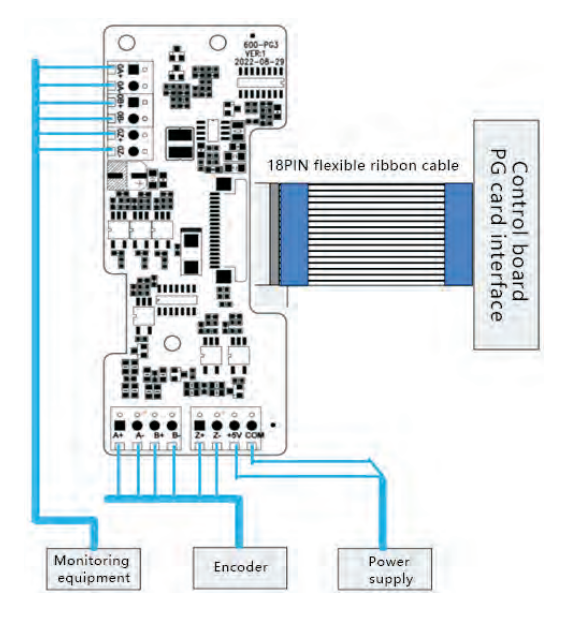

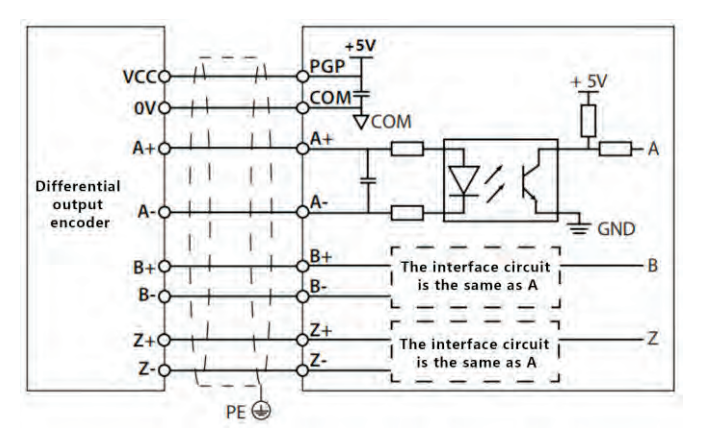

Figure 3-4 Differential output ABZ encoder card wiring diagram

| Terminal<br>identity | The name of the terminal | Functional specifications                       | Terminal<br>distribution                                                                          |
|----------------------|--------------------------|-------------------------------------------------|---------------------------------------------------------------------------------------------------|
| J1                   | Control the signal line  | Connect the motherboard encoder interface       |                                                                                                   |
| J6/J4                | A+,A-                    | Encoder A+/A - Signal                           |                                                                                                   |
|                      | +5V,COM                  | +5V power output                                | 0 0 <sub>16</sub> 0 0 0 0 <sub>14</sub> 0 0                                                       |
|                      | B+,B-                    | Encoder B+/B - Signal                           | A+ A- B+ B- Z+ Z- +5V COM                                                                         |
|                      | Z+,Z-                    | Encoder Z+/Z - signal                           |                                                                                                   |
| J3/J5                | OA+,OA-                  | Frequency division output differential A signal |                                                                                                   |
|                      | OB+,OB-                  | Frequency division output differential B signal | <sup>O</sup> J3 <sup>O</sup> <sup>O</sup> <sup>O</sup> J5 <sup>O</sup><br>OA+ OA- OB+ OB- OZ+ OZ- |
|                      | OZ+,OZ-                  | Frequency division output differential Z signal |                                                                                                   |

# 3.2.4 Terminal Description
### 3.2.5 Parameter settings: Electrical PG3 card debugging guide

| Function<br>code | Name                             | Description<br>(setting range)                                                                                                    | Factory<br>Default     | Change                                              |
|------------------|----------------------------------|----------------------------------------------------------------------------------------------------|------------------------|-----------------------------------------------------|
| P0-14            | Maximum output<br>frequency      | When P0-20=1, the<br>adjustable range is<br>50.0Hz to 1200.0Hz;<br>When P0-20=2, the<br>adjustable range is<br>50.00Hz to 600.00Hz; | 50.00Hz                | Set according<br>to motor<br>parameters             |
| P0-16            | Upper limit frequency            | Lower frequency P0-<br>18 to maximum<br>frequency P0-14                                                                             | 50.00Hz                | Set according<br>to motor<br>parameters             |
| P4-01            | Rated power of motor             | 0.1KW~1000.0KW                                                                                                    | Model determination    |                                                     |
| P4-02            | Rated voltage of motor           | 1V~1500V                                                                                                    | 380V                   |                                                     |
| P4-04            | Motor rated current              | 0.1A~6000A                                                                                                    | Model determination    |                                                     |
| P4-05            | Rated frequency of<br>motor      | 0.01HZ~P0-14                                                                                                    | 50.00Hz                |                                                     |
| P4-06            | Rated motor speed 1rpm~60000 rpm |                                                                                                    | P4-01 OK               |                                                     |
| P4-20            | Antipoint electromotive<br>force | 1V~65535V                                                                                                    | Model<br>determination | For<br>permanent<br>magnet<br>synchronous<br>motors |
| P4-28            | Encoder pulse count              | 1~65535                                                                                                    | 1024                   |                                                     |
| P4-30            |                                  | 0: ABZ encoder                                                                                                    |                        |                                                     |
|                  |                                  | 1: UVW encoder                                                                                                    |                        |                                                     |
|                  | Encoder type                     | 2: Provincial line<br>encoder                                                                                                    | 0                      |                                                     |
|                  |                                  | 3: Rotary encoder                                                                                                    |                        |                                                     |
|                  |                                  | 4: Sine cosine encoder                                                                                                    |                        |                                                     |

#### 3.2.6 Debugging steps

- 1. Set parameters P4-00=1 static self-learning, P4-00=2 dynamic self-learning;
- 2. Set parameter P0-03=3 (select 13 for permanent magnet synchronous motors);

3. Run slowly to check the feedback speed of U1-46 encoder, which corresponds to a positive frequency and is normal. If it is negative, debug P4-29 and select encoder phase sequence.

# 3.3 Sine cosine encoder interface card (PG5)

#### 3.3.1 Product Overview

PG5 is a sine and cosine encoder card with frequency division output.

#### 3.3.2 Appearance and Size

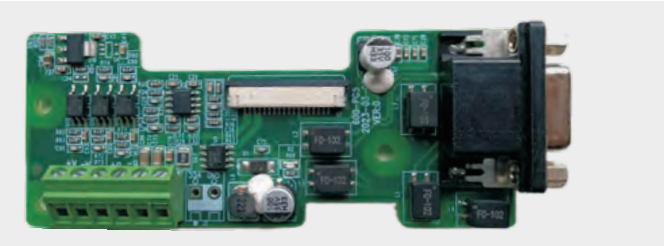

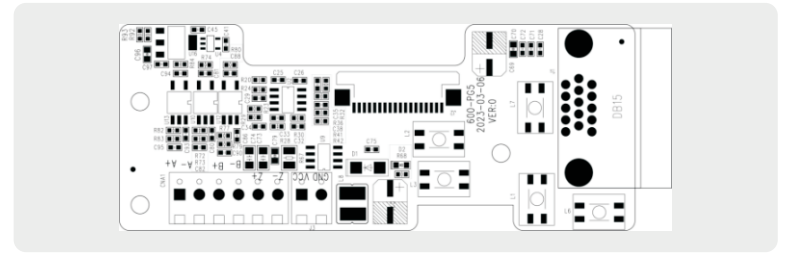

Figure 3-5 Appearance diagram of PG5 sine cosine encoder interface card

# 3.3.3 Installation diagram

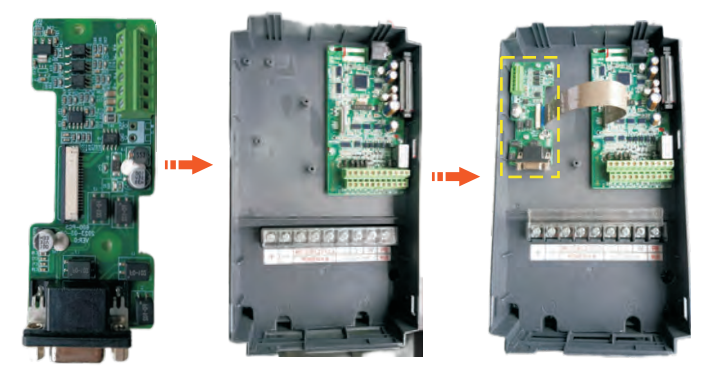

# 3.3.4 Topology Map

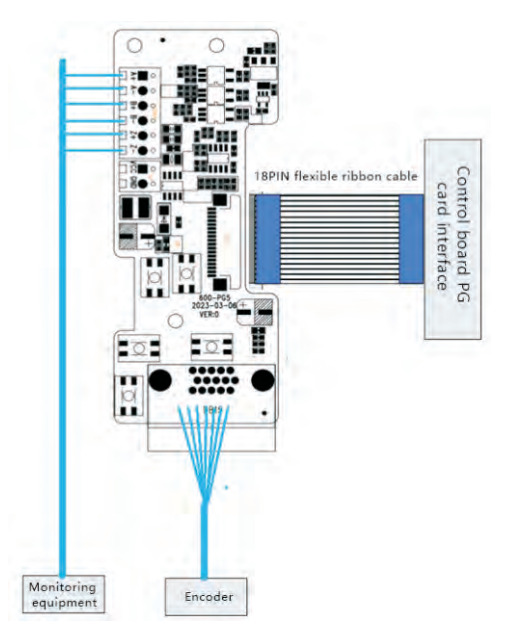

| Tern | ninal | Signal description                   | Describe                                                     |  |
|------|-------|--------------------------------------|--------------------------------------------------------------|--|
| 1/2  | A+/A- | Encoder differential signal<br>A+/A- | OA+, OA - Frequency division<br>output differential A signal |  |
| 3/4  | B+/B- | Encoder differential signal<br>B+/B- | OB+, OB - frequency division<br>output differential B signal |  |
| 5/6  | Z+/Z- | Encoder differential signal<br>Z+/Z- | OZ+, OZ - Frequency division<br>output differential Z signal |  |
| 7    | VCC   | +5V power supply                     | N                                                            |  |
| 9    | GND   | Power supply ground                  | No need to connect                                           |  |

# 3.3.5 Terminal Description

# 3.3.6 Encoder card wiring

It is recommended to use the Heidelberg ERN1387 encoder. The double row socket of 1387 corresponds to the DB15 terminal block as shown in the table:

| 1387 double             | e row socket             | DB15 terminal block |       |  |  |
|-------------------------|--------------------------|---------------------|-------|--|--|
| 1b 2b 3b 4   1a 2a 3a 4 | b 5b 6b 7b<br>a 5a 6a 7a |                     |       |  |  |
| 5a                      | В-                       | 1                   | В-    |  |  |
| 4b                      | R+(Z+)                   | 3                   | R+    |  |  |
| 4a                      | R-(Z-)                   | 4 R-                |       |  |  |
| 6b                      | A+                       | 5                   | A+    |  |  |
| 2a                      | A-                       | 6                   | A-    |  |  |
| 3a+5b                   | 0V                       | 7                   | PGGND |  |  |
| 3B                      | B+                       | 8                   | B+    |  |  |
| 7b+1b                   | +5V                      | 9                   | PGVCC |  |  |
| 7b                      | C+(SIN-)                 | 10                  | C+    |  |  |
| 1a                      | C-(SIN+)                 | 11                  | C-    |  |  |
| 2b                      | D+(COS+)                 | 12                  | D+    |  |  |
| 6a                      | D-(COS-)                 | 13                  | D-    |  |  |

# 3.3.7 Parameter settings: Electrical PG5 card debugging guide

| Function<br>code | Name                                    | Description<br>(setting range)                                                                                                    | Factory<br>Default     | Change                                              |
|------------------|-----------------------------------------|----------------------------------------------------------------------------------------------------|------------------------|-----------------------------------------------------|
| P0-14            | Maximum output<br>frequency             | When P0-20=1, the<br>adjustable range is<br>50.0Hz to 1200.0Hz;<br>When P0-20=2, the<br>adjustable range is<br>50.00Hz to 600.00Hz; | 50.00Hz                | Set according<br>to motor<br>parameters             |
| P0-16            | Upper limit frequency                   | Lower frequency P0-<br>18 to maximum<br>frequency P0-14                                                                             | 50.00Hz                | Set according<br>to motor<br>parameters             |
| P4-01            | Rated power of motor                    | 0.1KW~1000.0KW                                                                                                    | Model determination    |                                                     |
| P4-02            | Rated voltage of motor                  | 1V~1500V                                                                                                    | 380V                   |                                                     |
| P4-04            | Motor rated current                     | 0.1A~6000A                                                                                                    | Model determination    |                                                     |
| P4-05            | Rated frequency of motor                | 0.01HZ~P0-14                                                                                                    | 50.00Hz                |                                                     |
| P4-06            | Rated motor speed                       | 1rpm~60000 rpm                                                                                                    | P4-01 OK               |                                                     |
| P4-20            | Antipoint electromotive<br>force        | 1V~65535V                                                                                                    | Model<br>determination | For<br>permanent<br>magnet<br>synchronous<br>motors |
|                  |                                         | 0: ABZ encoder                                                                                                    |                        |                                                     |
|                  | Encoder type                            | 1: UVW encoder                                                                                                    |                        |                                                     |
| P4-30            |                                         | 2: Provincial line<br>encoder                                                                                                    | 4                      |                                                     |
|                  |                                         | 3: Rotary encoder                                                                                                    |                        |                                                     |
|                  |                                         | 4: Sine cosine encoder                                                                                                    |                        |                                                     |
| P4-31            | Number of rotating<br>transformer poles | 1 ~ 65535                                                                                                    | 1                      |                                                     |
| P4-32            | Encoder mounting<br>Angle               |                                                                                                    |                        |                                                     |

### 3.3.8 Debugging steps

- 1. Set P4-00=1 Static self-learning and P4-00=2 dynamic self-learning.
- 2. Set parameter P0-03=3 (select 13 for permanent magnet synchronous motor);

3. Click the operation to check the feedback speed of the U1-46 encoder. The frequency corresponds to the positive value and is normal. If the value is negative, debug P4-29 and select encoder phase sequence.

# 3.4 Rotary Transformer Interface Card (PG6)

#### 3.4.1 Product Overview

PG6 is a rotary transformer encoder interface card.

#### 3.4.2 Appearance and Size

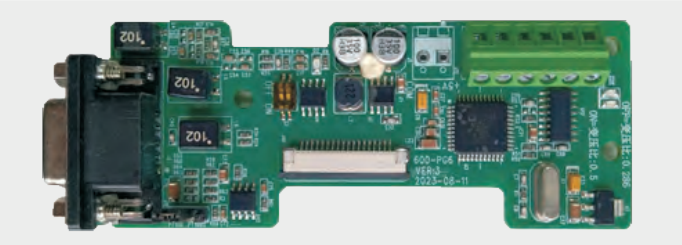

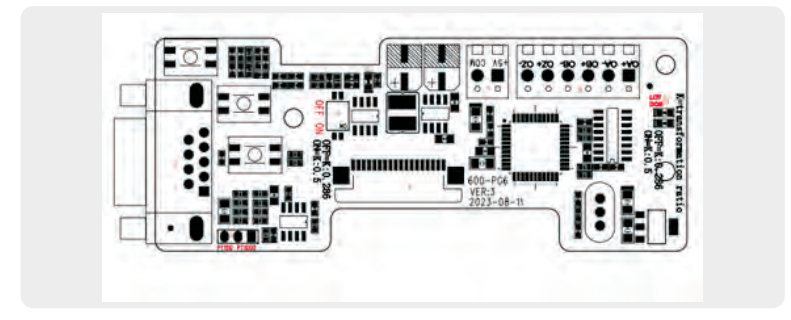

Figure 3-6 PG6 Rotary transformer interface card appearance

# 3.4.3 Installation diagram

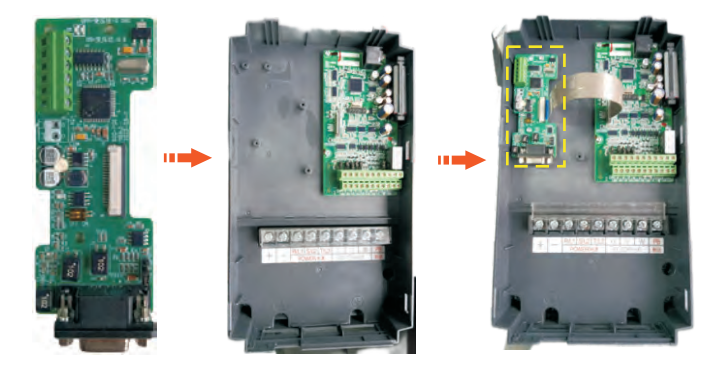

# 3.4.4 Topology Map

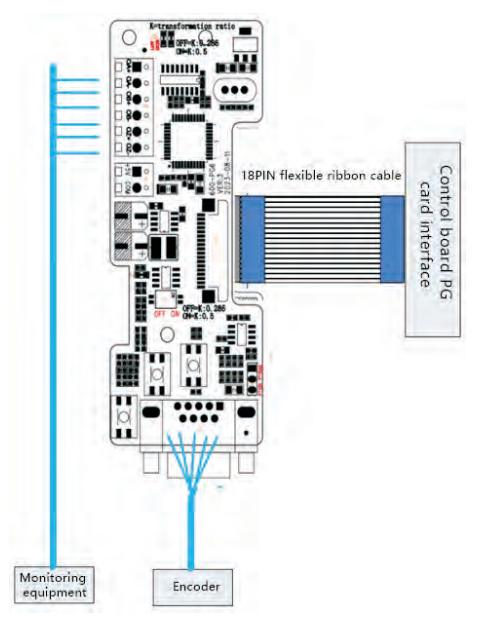

| Terminal<br>identity | The name of the terminal       | Functional specifications                                                                                | Terminal distribution      |  |  |
|----------------------|--------------------------------|----------------------------------------------------------------------------------------------------|----------------------------|--|--|
| J1                   | +5V,COM                        | +5V power supply                                                                                         | WDD AG+                    |  |  |
| J2                   | EXC-,EXC+                      | Encoder excitation output signal,<br>4Vrms/10kHz sinusoidal signal                                       |                            |  |  |
|                      | SIN+,SIN-                      | Encoder feedback input signal,<br>2Vrms/10kHz forward rotation, SIN<br>signal is 90° abead of COS signal |                            |  |  |
|                      | COS+,COS-                      | When reversed, the COS signal is<br>90° ahead of the SIN signal                                          |                            |  |  |
|                      | PTCP                           | Motor temperature detection:                                                                             |                            |  |  |
|                      | PTCN                           | PT100,PT1000,KTY,PTC, etc                                                                                |                            |  |  |
| J10                  | Control signal cable interface | Connect the motherboard encoder interface                                                                | J10                        |  |  |
| J12                  | OA+,OA-                        |                                                                                                    |                            |  |  |
|                      | OB+,OB-                        | 1:1, A B Z differential signal output                                                                    | -Z0 +Z0 -80 +E0 -V0 +V0    |  |  |
|                      | OZ+,OZ-                        |                                                                                                    | 0 0 0 <sup>115</sup> 0 0 0 |  |  |

#### Function Description of Rotary Transformer Interface Card Terminals

#### EXC/SIN/COS signal description

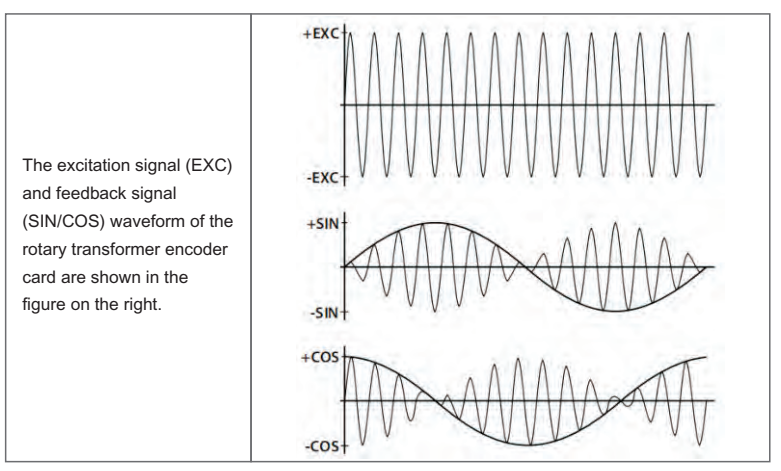

### 3.4.5 Rotary encoder wiring:

| The encod                             | DB9 pin<br>number | 1      | 2      | 3      | 4      | 5      | 9      | 7      | 8      | Metal case                             |
|---------------------------------------|-------------------|--------|--------|--------|--------|--------|--------|--------|--------|----------------------------------------|
|                                       | Line color        | red    | black  | orange | purple | blue   | green  | gray   | white  | Yellow and green heat<br>shrink tubing |
| der li                                | Define            | EXC+   | EXC-   | SIN+   | SIN-   | COS+   | COS-   | PTC-M  | PTC-N  | Ground (imported)                      |
| ne                                    |                   | twiste | d-pair | twiste | d-pair | twiste | d-pair | twiste | d-pair | Answer the shield                      |
| External lead (with definition label) |                   |        |        |        |        | gray   | white  |        |        |                                        |

# 3.4.6 Parameter settings: Electrical PG5 card debugging guide

| Function<br>code | Name                                 | Description<br>(setting range)                                                                                                    | Factory<br>Default     | Change                                     |
|------------------|--------------------------------------|----------------------------------------------------------------------------------------------------|------------------------|--------------------------------------------|
| P0-14            | Maximum output<br>frequency          | When P0-20=1, the<br>adjustable range is 50.0Hz<br>to 1200.0Hz; When P0-<br>20=2, the adjustable range<br>is 50.00Hz to 600.00Hz; | 50.00Hz                | Set according to motor parameters          |
| P0-16            | Upper limit<br>frequency             | Lower frequency P0-18 to maximum frequency P0-14                                                                                  | 50.00Hz                | Set according to motor parameters          |
| P4-01            | Rated power of<br>motor              | 0.1KW~1000.0KW                                                                                                    | Model determination    |                                            |
| P4-02            | Rated voltage of<br>motor            | 1V~1500V                                                                                                    | 380V                   |                                            |
| P4-04            | Motor rated current                  | 0.1A~6000A                                                                                                    | Model determination    |                                            |
| P4-05            | Rated frequency of motor             | 0.01HZ~P0-14                                                                                                    | 50.00Hz                |                                            |
| P4-06            | Rated motor speed                    | 1rpm~60000 rpm                                                                                                    | P4-01 OK               |                                            |
| P4-20            | Antipoint electromotive force        | 1V~65535V                                                                                                    | Model<br>determination | For permanent magnet<br>synchronous motors |
|                  |                                      | 0: ABZ encoder                                                                                                    |                        |                                            |
| P4-30            |                                      | 1: UVW encoder                                                                                                    |                        |                                            |
|                  | Encoder type                         | 2: Provincial line encoder                                                                                                    | 3                      |                                            |
|                  |                                      | 3: Rotary encoder                                                                                                    |                        |                                            |
|                  |                                      | 4: Sine cosine encoder                                                                                                    |                        |                                            |
| P4-31            | Number of rotating transformer poles | 1~65535                                                                                                    | 1                      |                                            |
| P4-32            | Encoder mounting<br>Angle            |                                                                                                    |                        |                                            |